<u>अति</u>–आवश्यक

#### राजस्थान सरकार निदेशालय, समेकित बाल विकास सेवाएँ

क्रमांक :F 2()Bud./SNA-II/ICDS/2021/ 99337-673 जयपुर, दिनांक : 10 06 2022 उपनिदेशक, महिला एवं बाल विकास सेवाऐं, समस्त। बाल विकास परियोजना अधिकारी समेकित बाल विकास सेवाएं

समस्त।

विषयः—आंगनबाडी सर्विसेज अंतर्गत विभिन्न केन्द्रीय प्रवर्तित योजनाओं में प्राप्त होने वाली केन्द्रांश राशि की कमबद्ध प्रकिया बाबत।

उपर्युक्त विषयान्तर्गत लेख है कि भारत सरकार द्वारा चालू वित्तीय वर्ष 2022-23 से आईसीडीएस की विभिन्न योजनाओं में (केन्द्रीय प्रवर्तित) अनुदान राशि जारी करने के लिए नवीन मानदण्ड/प्रकिया निर्धारित की गई है, जिसके अनुसार अधीनस्थ जिला/परियोजना कार्यालयों द्वारा Pay Manager पर IA रजिस्ट्रेशन करने हेतु कमबद्ध प्रकिया का विवरण संलग्न किया जा रहा है। विभाग के पत्रांक 91429--765 दि. 27.5.22 के कम में आईसीडीएस सामान्य योजना के लिए निर्धारित HDFC बैंक का IFSC Code-HDFC0009532 है।

अतः संलग्न विवरणानुसार Pay Manager पर IA रजिस्ट्रेशन करते हुए, संचालन पोर्टल पर तत्काल अग्रिम कार्यवाही करना सुनिश्चित करावें ताकि विभागीय योजनाओं का सुचारू संचालन ⁄ कियान्वयन किया जा सके।

संलग्नः-परिशिष्ट-अ

वित्तीय सलाहकार

ľ

क्रमांक : F 2( )Bud./SNA-II/ICDS/2021/ 99674 जयपुर, दिनांक : 10 06 2022 प्रतिलिपि :--एसीमी, मुख्यालय को विभागीय वेबसाईट पर अपलोड करने हेतु, वित्तीय सलाहकार

-

आईसीडीएस की विभिन्न योजनाओं में भारत सरकार से प्राप्त होने वाली केन्द्रीयांश अनुदान राशि की क्रमबद्ध प्रक्रिया

#### Pay Manager पर IA का रजिस्ट्रेशन

1st Step- Yojana Sanchalan

सर्वप्रथम IA का रजिस्ट्रेशन Pay Manager पर कैसे करेंगे।

1. Google पर Pay Manager सर्च करेंगे।

2. DDO से Pay Manager Login करेंगे।

3. Authorization पर जाकर IA Code Map Option पर जायेंगे और निम्न प्रविष्टयां Fill करेंगे:-

A) Scheme का नाम Select करेंगे।

B) State  $\rightarrow$  District $\rightarrow$ Block (यदि है तो Select करेंगे वरना नहीं करेंगे)

C) Agency कोड (PFMS का Agency Unique Code)

- D) Acccont No. (जो Scheme का Bank Account Openकरवाया है)
- E) Bank IFSC Code
- F) Submit करेंगे तो Sucessfully Submit का Message आयेगा।

2nd Step- Yojana Sanchalan पर Login करना।

सर्वप्रथम Google पर www.sanchalan.rajasthan.gov.in type करेंगे तो योजना संचालन का Home Page Open हो जायेगा। वहाँ Login के Option पर Login करना है तो निम्न प्रकार से करेंगे:-

- A) Login ID→(PFMS का Agency Unique Code Ex. RJDH00002415)
- B) Password →(Agency Unique Code के पहले 4 Letter उसमें भी 1 Letter Capital letter होगा और @123 Ex. RJDH00002415 तो Password होगा(Rjdh@123)
- C} Captcha→जो Captcha दिख रहा है उसे नीचे Type कर देंगे।

D) Login → (SNA है तो SNA से Login करेंगे और IA है तो IA से Login करेंगे)

3rd Step- Login करना Particular Scheme के साथ-

उसके बाद जिस Scheme से Login करना है तो Scheme Select करके Login करना है और Login करते ही Scheme की Details दिख जायेगी।

A) Agency Code-

B) Agency Name-

C) Account No.-

D) IFSC Code-

E) Limit- (जो Department Set की है)

F) Action- History (जो पहले कि Limit Set की थी)

उसके बाद Home पर Click करेंगे तो Home Page Open हो जायेगा।

#### 4<sup>th</sup> Step- (Vendor Group or Vendor बनाना)-

 उसके बाद Vendor का Group बनायेगें जो Group बनेंगे। उसका नाम कुछ भी (जैसा Department चाहे) बना सकते है।

Group बनाने के लिए निम्न प्रक्रिया करेंगे।

- A) Other Bill पर जायेंगे।
- B) उसके बाद Add Vendor Group पर जायेंगे।
- C) Group का Name लिख देंगे।
- D) Select Payment Type → (Vendor or Beneficiary) select करेंगे।
- E) Select →Group Name Submit Sucessfully
- Note: -यदि Group Name को Edit या Delete करना है तो नीचे Option पर जाकर कर सकते है।
- 2. Vendor Create करना
  - A) Other Bill  $\rightarrow$  Vendor Master
  - B) Vendor Master पर जायेंगे और निम्न प्रकार से Vendor बना सकते है।
    - a) Vendor Name
    - b) Father's Name
    - c) Payment Type
    - d) Group Name
    - e) State
    - f) Vendor District
    - g) IFSC Code\_\_\_\_\_(Check IFSC) पर Click करना है OR Check करेंगे।
    - h) Bank Account No. \_\_\_\_(Type)
    - i) Mobile No.
    - j) Vendor Type (Personal or Commercial)
    - k) Vendor Address
    - I) Submit

Note: -यदि Vendor Details को Edit करना है तो हम Search Option पर जाकर Name or Group wise Search करेंगे तो उसकी Details open हो जायेगी फिर हम उसमें कुछ भी Edit कर सकते है।

उसके बाद Vendor Create हो जायेगा। अब Vendor को Validate PFMS के server से होगा। Vendor को Validate होने के बाद ही हमे उसके Payment कर सकते है। Check करना है तो Report→Vendor Varification Status.

- 2 -

#### 5<sup>th</sup> Step- Vendor का Payment करना-

Note: - Vendor को Payment करने से पहले Bill Allocation करना पड़ेगा। Bill Processing → Bill Allocation पर जाकर-> Select → Bill Allocation करेंगे अथवा Bill Modification {यदि पहले से Bill Allocation किया है तो उसमें Edit/Deleteभी कर सकते है।}

#### 1) Bill Allocationमें निम्न प्रकार से Entry करेंगे-

- a) Bill Type → Vendor Payment (Select करेंगे)
- b) Pay Month → Select करेंगे
- c) Pay Year →Select करेंगे।
- d) Bill date → Type करेंगे।
- e) Bill No. → Type करेंगे।
- f) Bill Name → Select Group Name (जो Group Name पहले ब़नाया था वो Select करेंगे)
- g) Scheme Name →जिस Scheme से payment करना है।
- h) Submit कर देंगे।

#### 2) Vendor Payment Process

- a) Other Bill→जायेंगे
- b) Vendor Process→ में जायेंगे तो निम्न प्रकार से Entry करनी है।
  - i. Bill Year \_\_\_\_\_
  - ii. Bill Month\_\_\_\_\_
  - iii. Bill Name\_\_\_\_(Type)
  - iv. Bill No.\_\_\_\_\_
    - Fill करने के बाद दूसरा PageOpen होगा उसमें

#### Vendor Name -> First Two Letter Type or Vendor Select करेंगे।

उसके बाद Vendor की Details open होगी उसमे हमे केवल Amount Fill करना है जो Vendor को Payment करना है और Order No. Fill करना है। last में Submit करना है। Submit करने के बाद इस Bill में Add Component करना है,ये करने के बाद Component Wise Amount Fill करना है। और Submit करना है। यदि इसी Bill में और Vendor Add करना है तो ADD New पर जाकर, कर देंगे। बाद में Submit करेंगे तथा Bill में यदि Deduction है तो Add Deduction पर जाकर Deduction type Select करेंगे और Submit करेंगे।

- 3) Authorization → SNA Bill Forward करेंगे → OTP डाल कर Submit करेंगे तो जो Page Open होगा उसमें Bill की details open हो जायेगी Bill को Validate payment पर click करेंगे तो payment Validate हो जायेगा और Submit हो जायेगा।
- 4) Authorization → View Bill Status पर click करेंगे तो Bill Statusपता चल जायेगा। उसके Authorization → SNA Bill Forward पर Bill को Forward करेंगे तो हमारा Bill Submit हो जायेगा।

- 5) Digital → SNA Soft Copy Generation पर जायेंगे तो Bill की Details Show होगी।
  - A) Value Date \_\_\_\_\_ B) Pay month \_\_\_\_\_ C) Pay Year \_\_\_\_\_
     D) Agency Name \_\_\_\_\_ E) Payment Type \_\_\_\_\_(वो Select करना है जो Payment करते Time Select किया था) F) Show Bill → Bill की Final Details Show होगी उसके बाद Generate Soft Copy पर Click करेंगे तो Soft Copy Download होगी Soft Copy में Bill की पूरी Details होगी जैसे-Vendor Name, Amount, Reference No., Component wise Amount.

#### 1) Digital→

- A) SNA Soft Copy Generation
- B) SNA Soft Copy Delete
- C) Beneficiary Wise Rejection Status
- D) Beneficiary wise Payment Status पर जाकर Report देख सकते है।

#### 2) Reports →

Vendor Bill  $\rightarrow$  Vendor Bill Report

A) Bill Year\_\_\_\_ B) Bill Month \_\_\_\_ C) Bill Name\_\_\_ D) Bill No.\_\_\_\_ Show Report करेंगे।

- 4 -

2 ......

12

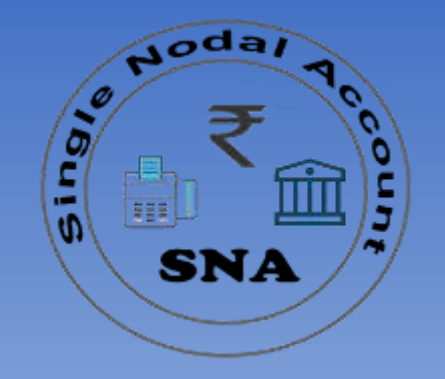

### **Single Nodal Bank Account Process at IFMS**

### योजना संचालन

(Online Payment Integration System)

http://sanchalan.rajasthan.gov.in

# **SNA GST TDS Payment**

| Analy Storedie 4 | Single                                                | e Nodal<br>योजना सं                                             | Account<br>चालन                     | -       |            |        | Aodar Tocours |
|------------------|-------------------------------------------------------|-----------------------------------------------------------------|-------------------------------------|---------|------------|--------|---------------|
| Home             | LoginII                                               | Year:2021-2022                                                  | Office Nam                          | Deserte | Other Bill | Distal | ler0.t        |
| Deduction        | Master                                                |                                                                 |                                     |         |            |        |               |
|                  | Application Designed Dev<br>Contants, Provided By Dep | eloped & Hosted By National I<br>partment of Treasuries and Acc | Normatics Centre<br>ounts Rajastnan |         |            |        | RMATICS       |

| KINKK  | A HEADE | Singl          | e।<br>य | Nodal A<br>गेजना संच | ccou<br>ालन      | nt                                   |               |         | SNA SNA |
|--------|---------|----------------|---------|----------------------|------------------|--------------------------------------|---------------|---------|---------|
| ome    | LoginI  | -              | 3       | Year:2021-2022       | Office Name:     | And in case of the local dist        |               | -       |         |
| laster | B       | ill Processing |         | Authori              | zation           | Reports                              | Other Bill    | Digital | LogOut  |
|        |         |                |         |                      | Ī                | Deduction Master                     |               |         |         |
|        |         |                |         | Pay Id<br>Deduction  | Name             | Select PayID<br>Enter Deduction Name |               |         |         |
|        |         |                |         | Enter Dedu           | ction Percentage | Enter Deduction Percenta             | ige           |         |         |
|        |         |                |         | Enter Budg           | etHead           | Enter BudgetHead                     |               |         |         |
|        |         |                |         |                      | [                | Submit Reset                         |               |         |         |
|        |         | F              | PayId   | Name                 | 1                | Deduction Percentage                 | BudgetHead    | Edit    |         |
|        |         | 7              | 01      | Income Tax           |                  | 2                                    | 8658001120000 | Edit    |         |
|        |         | 1 7            | 102     | GST                  |                  | 2                                    | 8658001390000 | Edit    |         |
|        |         | 7              | 703     | Labour Cess          |                  | 1                                    |               | Edit    |         |
|        |         | 7              | 704     | Security Deposit II  |                  | 3                                    |               | Edit    |         |
|        |         | 7              | 105     | D another            |                  | 2                                    |               | TAIA    |         |

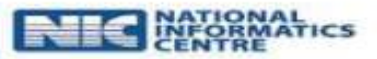

| Bill Processing     | 1001        | Authorization           |      | Reports                  |          | Other Bill |           | Digital             | LonOut                           |
|---------------------|-------------|-------------------------|------|--------------------------|----------|------------|-----------|---------------------|----------------------------------|
| Unit rocessing      |             |                         |      | Reports                  |          | Odrei Dill |           | Digital             | Logour                           |
| [2021 🗸             | Bill Month: | December                | Vend | or Process<br>Bill Name: | <b>C</b> |            | ✓ B       | ill No: 2           | -28/12/2021-2021 🗸               |
|                     |             | Centre Translation tool |      | - Parment Deta           | ile      |            |           | 1004-006000 - 905-0 | nin ha uniterizietate en anti-pa |
| Name-*              |             |                         |      | Mobile No                |          |            |           |                     |                                  |
| Branch Name:        |             |                         |      | Bank Accou               | unt No.: |            |           |                     |                                  |
| Amount:*            |             |                         |      |                          |          |            |           |                     |                                  |
|                     |             | Submit                  |      | Delete                   |          | ADD NEW    |           |                     |                                  |
|                     |             |                         |      | Party Details            | 5        |            |           |                     |                                  |
| e                   | BankActNo   | BranchNam               | e    |                          | Gross A  | mount      | NetAmount | Delete              | Add Deduction                    |
| Contraction Company | C           | JAIPUR                  |      | \R                       | 14 5     | 8.00       | 13. 00    | <u>Delete</u>       | Add Deduction                    |
|                     |             |                         |      |                          |          |            |           |                     |                                  |

| Add Deduction     Add Deduction     Add Deduction     Select Deduction     Select Deduction                                                                                                    |  |            |                                                       |       |          |        |                   |             |  |
|----------------------------------------------------------------------------------------------------|--|------------|-------------------------------------------------------|-------|----------|--------|-------------------|-------------|--|
| Minicipal 2021       Bill Month:       December       Bill Name       Minicipal 20012/0021-20121       Bill No.         Name       Add Deduction       Add Deduction       Amount:                                                                                                    |  |            |                                                       |       |          |        |                   |             |  |
| Name   Branch Name   Branch Name   Amount     Select Deduction:   Select Deduction:   Select D                                                                                                    |  |            |                                                       |       |          |        |                   |             |  |
| Name       Add Deduction         Branch Name       Select Deduction:       -Select Deduction-         Amount       -Select Deduction-       Amount:         Select Deduction:       -Select Deduction-       Close         Income Tax       GST       Income Tax         Income Tax       11.00       Delete         GST       11.00       Delete         Income Tax       2.00       Delete         GST       31       RE         Labour Cess       -       200       Delete         Security Depos       -       0 SIT       400 Deduction                                                                                                    |  |            |                                                       |       |          |        |                   |             |  |
| Name       Add Deduction         Branch Name       Select Deduction:       -Select Deduction         Amount       Select Deduction:       -Select Deduction         Name       Income Tax       Close         Name       nt         Income Tax       91.00       Delete         GST       34       RE         Labour Cess       34       RE         Security Depos       >OSIT       6.00         VT 00       Delete       DElete         Security Depos       VT 00       Delete                                                                                                    |  |            |                                                       |       |          |        |                   |             |  |
| Branch Name   Amount   Amount   Amount     Select Deduction:   Select Deduction:   Select Dedu                                                                                                    |  |            |                                                       | Add D | eduction |        |                   |             |  |
| Name     nt       Income Tax     1.00     Delete       GST     1.00     Delete       Balani Comitmiction Company     1       Becurity: Depos     37.00       Delete                                                                                                    |  | Select Dec | -Select L<br>-Select L<br>Income T<br>GST<br>Labour C | ax    | Close    |        |                   |             |  |
| Income Tax     P1.00     Delete       GST     0     RE       Labour Cess     0       Security Depos     0       Security Depos     0                                                                                                    |  | Name       |                                                       |       | int      |        |                   |             |  |
| School     GST     Provide     Provide     < |  | Income     | Tax                                                   |       | 91.00    | Delete |                   |             |  |
| Bellin Company 100 Labour Cess >1 >OSIT 16.00 Delete Riv2.00 Delete Add Devlocition                                                                                                    |  | GST        | 30                                                    | RE    | 2.00     | Delete | 100<br>100<br>100 | houit Del   |  |
| Security Deposition \$7.00 Delete                                                                                                    |  | Labour     | Cess 71                                               | POSIT | 46.00    | Delete | - <u>89</u>       | 1992.00 Del |  |
|                                                                                                    |  | Securit    | " Depos                                               |       | \$7.00   | Delete | ¥                 | hi          |  |
|                                                                                                    |  |            |                                                       |       |          |        |                   |             |  |
|                                                                                                    |  |            |                                                       |       |          |        |                   |             |  |
|                                                                                                    |  |            |                                                       |       |          |        |                   |             |  |
|                                                                                                    |  |            |                                                       |       |          |        |                   |             |  |

| ्र<br>गण्या<br>राजस्था | Single                                               | e Nodal Accou<br>योजना संचालन                                                                                              | nt      |            |         | Aodar Tecours |
|------------------------|------------------------------------------------------|----------------------------------------------------------------------------------------------------|---------|------------|---------|---------------|
| Home                   | LoginID<br>Bill Processing                           | Year:2021-2022 Office Name                                                                                                 | Reports | Other Bill | Digital | LogOut        |
|                        |                                                      | View Bill Authorization<br>SNA Bill Forward<br>Agency Information<br>Bill Forward To Treasury<br>Agency GSTIN Registration |         |            |         |               |
|                        | Application Designed Dev<br>Contents Provided By Der | eloped & Hosted By National Informatics Centre.<br>partment of Treasuries and Accounts Rajasthan                           |         |            |         | RMATICS<br>RE |

| त्वात-<br>राजस्थान | Single          | e Nodal A<br>योजना संच | Accoun<br>गलन   | t                                               |            |         | Account Pocount |
|--------------------|-----------------|------------------------|-----------------|-------------------------------------------------|------------|---------|-----------------|
| Home               | Rill Processing | Year:2021-2022         | Office Nam      | Provide and and and and and and and and and and | Other Bill | Disital | loc0.t          |
| Master             | Bill Processing | Autio                  | nzauon          | Reports                                         | Other Bill | Digital | LogOut          |
|                    |                 |                        | Agency G        | STIN Registration                               |            |         |                 |
|                    |                 |                        | Agency Code : [ |                                                 | ]          |         |                 |
|                    |                 |                        | GSTIN :         |                                                 |            |         |                 |
|                    |                 |                        |                 | Submit                                          |            |         |                 |
|                    |                 |                        |                 |                                                 |            |         |                 |
|                    |                 |                        |                 |                                                 |            |         |                 |
|                    |                 |                        |                 |                                                 |            |         |                 |
|                    |                 |                        |                 |                                                 |            |         |                 |
|                    |                 |                        |                 |                                                 |            |         |                 |
|                    |                 |                        |                 |                                                 |            |         |                 |
|                    |                 |                        |                 |                                                 |            |         |                 |
|                    |                 |                        |                 |                                                 |            |         |                 |
|                    |                 |                        |                 |                                                 |            |         |                 |
|                    |                 |                        |                 |                                                 |            |         |                 |
|                    |                 |                        |                 |                                                 |            |         |                 |
|                    |                 |                        |                 |                                                 |            |         |                 |

| ne   | LoginID.        | 021-2022      | Office Name:XL          | NAMES AND ADDRESS             | 7 (R. 1016), 5 10                | (interaction |              |        |
|------|-----------------|---------------|-------------------------|-------------------------------|----------------------------------|--------------|--------------|--------|
| ster | Bill Processing | Authorization | R                       | eports                        | Other Bill                       | Digital      | System Admin | LogOut |
|      |                 |               | В                       | BILL NO ALLO                  | ATION                            |              |              |        |
|      |                 |               | F                       | Sill Allocation               | ×                                |              |              |        |
|      |                 |               | L.                      |                               |                                  |              |              |        |
|      |                 |               | Bill No Generate        | Manual                        | Allocation                       |              |              |        |
|      |                 |               | Bill Type:              | Select Catego                 | ny-                              |              |              |        |
|      |                 |               | Pay Month:              | Vendor Paymer<br>GST TDS Paym | it<br>ient                       |              |              |        |
|      |                 |               | Pay Year:<br>Bill Date: | Challan Genera                | tion(Genral)<br>tion(Income Tax) |              |              |        |
|      |                 |               | Bill No:                | Enter Bill No                 |                                  |              |              |        |
|      |                 |               | Bill Name:              | Select Bill                   |                                  | ~            |              |        |
|      |                 |               | Scheme Name :           | Select Schem                  | e Name                           | ~            |              |        |
|      |                 |               |                         | 3001111                       | Reset                            |              |              |        |

| tionteal- | Single                | e Nodal A<br>योजना संग | Account<br>वालन         |                 |                       |            | NA SNA |
|-----------|-----------------------|------------------------|-------------------------|-----------------|-----------------------|------------|--------|
| ome       | LoginID appendix bank | Year:2021-2022         | Office Name             | C.DEVI.BURAL DO | IN IS PRED, JAIPT ROP | 85         |        |
| laster    | Bill Processing       | Autho                  | orization               | Reports         | Other Bill            | Digital    | LogOut |
|           |                       |                        | Agency Code : GSTIN : 5 | ubmit           | GST TDS Process       | DS Process |        |

asp

| ्र<br>राजस्थान र | Single          | Noda<br>योजना न | l Accour<br>संचालन | nt                        |                    |             | NA SNA        |
|------------------|-----------------|-----------------|--------------------|---------------------------|--------------------|-------------|---------------|
| ome<br>Aaster    | Bill Processing | Year:2021-2022  | Office Name:       | Reports                   | Other Bill         | Digital     | LogOut        |
|                  |                 |                 |                    |                           |                    | -3          |               |
|                  |                 |                 | <u>GST TI</u>      | <b>)S Payment Process</b> |                    |             |               |
| Bill Year:       | 2021 🗸          | Bill Month:     | December ~         | Bill Name:                | Select Bill Name 🗸 | Bill No:Sel | ect Bill No 🗸 |
|                  |                 |                 |                    |                           |                    |             |               |
|                  |                 |                 |                    |                           |                    |             |               |
|                  |                 |                 |                    |                           |                    |             |               |
|                  |                 |                 |                    |                           |                    |             |               |
|                  |                 |                 |                    |                           |                    |             |               |
|                  |                 |                 |                    |                           |                    |             |               |
|                  |                 |                 |                    |                           |                    |             |               |
|                  |                 |                 |                    |                           |                    |             |               |
|                  |                 |                 |                    |                           |                    |             |               |
|                  |                 |                 |                    |                           |                    |             |               |
|                  |                 |                 |                    |                           |                    |             |               |
|                  |                 |                 |                    |                           |                    |             |               |
|                  |                 |                 |                    |                           |                    |             |               |
|                  |                 |                 |                    |                           |                    |             |               |
|                  |                 |                 |                    |                           |                    |             |               |

| ्राज्यसम्<br>स्वयम् स्<br>राजस्थान स | Single                                              | e Nodal<br>योजना स                                         | Accoui<br>iचालन                           | nt                       |            |               | SNA TOCOLINA     |
|--------------------------------------|-----------------------------------------------------|------------------------------------------------------------|-------------------------------------------|--------------------------|------------|---------------|------------------|
| ome L<br>Naster                      | Bill Processing                                     | Year:2021-2022                                             | Office Name:E                             | Reports                  | Other Bill | Digital       | LogOut           |
|                                      |                                                     |                                                            |                                           |                          |            |               |                  |
| Bill Year:<br>CPIN :                 | 2021                                                | Bill Month:<br>Remark :                                    | December V                                | Bill Name: Get CPIN Data | ~          | Bill No: 11-3 | 0/12/2021-2021 🗸 |
|                                      |                                                     |                                                            | ß                                         |                          |            |               |                  |
|                                      | Application Designed Des<br>Contents Provided By De | eloped & Hosted By Nationa<br>partment of Treasuries and J | i Informatics Centre<br>convers Rejesther |                          |            |               | RMATICS<br>RE    |

| RIGHT REAL | Single                                             | e Nodal A<br>योजना संच                                                     | ccount<br>ालन              |             |                |      | thodal Pocount |
|------------|----------------------------------------------------|----------------------------------------------------------------------------|----------------------------|-------------|----------------|------|----------------|
| Home       | LoginID:                                           | Year:2021-2022                                                             | Office Nam                 |             |                | 2000 |                |
|            |                                                    |                                                                            |                            | Vendor Bill | GST TDS Report |      |                |
|            | Application Designed De<br>Contants Provided By Os | veloped & Hosted By National Inform<br>partners of Tracturies and Accounts | alles Centre.<br>Rajacthum |             |                |      | RMATICS        |

| nana<br>Siotenia | Single                                                 | Nodal Acc<br>योजना संचालन                   | ount                       |            |                | SNA TOCOL       |
|------------------|--------------------------------------------------------|---------------------------------------------|----------------------------|------------|----------------|-----------------|
| ome<br>Aaster    | LoginIL<br>Bill Processing                             | rear:2021-2022 Office<br>Authorization      | Reports                    | Other Bill | Digital        | LogOut          |
|                  |                                                        |                                             | GST TDS Payment Report     |            |                |                 |
| Bill Year:       | 2021 🗸                                                 | Bill Month: December                        | Bill Name:     Show Report | ▼          | Bill No: 11-30 | /12/2021-2021 🗸 |
|                  |                                                        |                                             |                            |            |                |                 |
|                  | Application Designed Deve<br>Contents Presided By Dece | oped & Hosted By National Information Centr |                            |            |                | ONAL            |

## **SNA challan Payment**

| ्र<br>राजस्था | Single          | e Nodal Accou<br>योजना संचालन | រាំាt                             |                    |            | Bug                  | SNA TO COLLEGE |
|---------------|-----------------|-------------------------------|-----------------------------------|--------------------|------------|----------------------|----------------|
| Home          | LoginID:        | Year:2021-2022 Office Na      | STALLOCAT ADDALLOCY IS PR         | #10, IA(PUR(#08/7) |            | (14) P. (15) P. (15) | I CON MARCIN   |
| Master        | Change Password | Bill Processing               | Authorization                     | Reports            | Other Bill | Digital              | LogOut         |
|               |                 |                               |                                   |                    |            |                      |                |
|               |                 |                               | BILL NO ALLOCATION                |                    |            |                      |                |
|               |                 | Γ                             | Bill Allocation                   |                    |            |                      |                |
|               |                 | 1                             |                                   |                    |            |                      |                |
|               |                 |                               | Bill Allocation                   |                    |            |                      |                |
|               |                 | Bill No Generate              | Manual                            |                    | _          |                      |                |
|               |                 | Bill Type:                    | Select Category<br>Vendor Payment |                    | -          |                      |                |
|               |                 | Pay Month:                    | GST TDS Payment                   |                    |            |                      |                |
|               |                 | Pay Year:                     | Challan Payment                   |                    | <b> ⊣</b>  |                      |                |
|               |                 | Bill Date:                    | 06-01-2022                        |                    |            |                      |                |
|               |                 | Bill No:                      | Enter Bill No                     |                    |            |                      |                |
|               |                 | Bill Name:                    | Select Bill                       |                    | ~          |                      |                |
|               |                 | Scheme Name :                 | Select Scheme                     |                    | ~          |                      |                |
|               |                 |                               | Submit Reset                      |                    |            |                      |                |

Application Designed Developed & Hosted By National Informatics Centre. Contents Provided By Department of Treasuries and Accounts Rajasthan

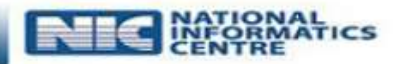

| A MARKA      | Single                                           | e Nodal<br>योजना सं                                              | Acco<br>चालन                            | unt           |         |                                                                   | Buis                           | SNA TOCOUNT |
|--------------|--------------------------------------------------|------------------------------------------------------------------|-----------------------------------------|---------------|---------|-------------------------------------------------------------------|--------------------------------|-------------|
| me<br>laster | LoginID:rjj<br>Change Password                   | Year:2021-2022<br>Bill Proce                                     | Office Name:                            | Authorization | Reports | Other Bill<br>Vendor Bill<br>GST TDS Process<br>Challan Generatio | Digital<br>* on Process        | LogOut      |
|              | Application Designed D<br>Contents Provided By D | eveloped & Hosted By National<br>lepartment of Treasuries and Ac | Informatics Centre.<br>counts Rajasthan |               |         | NIC                                                               | NATIONAL<br>INFORMAT<br>CENTRE | ics         |

| me Log                    | pinID: <b>rj, 9</b> Year                                                                                                    | 2021-2022  | Office Nam | 0.0984.00007.0 | Available. Coming and | PRESS, INCOMENDATION |            |               |        |
|---------------------------|----------------------------------------------------------------------------------------------------|------------|------------|----------------|-----------------------|----------------------|------------|---------------|--------|
| laster                    | Change Password                                                                                                    | Bill Proce | ssing      | Authori        | zation                | Reports              | Other Bill | Digital       | LogOut |
|                           |                                                                                                    |            |            | Challan Ge     | eneration             |                      |            |               |        |
| nii Year:<br>kudgetHead : | Select Deduction<br>DMFT<br>Labour Cess<br>LABOUR WEIFARE<br>Labour Weifare<br>Royalty<br>Security Deposit<br>Security Deposit II | Show       | January    |                | Bill Name:            | Lucioriest           | Sill NO:   | 103-04/01/202 | 2-2021 |

| ne Log<br>Ister          | Change Pass        | Year:20                               | 21-2022<br>Bill Proc | Office Name:         | Authoriz        | ation                  | Reports    | Other Bi   | II _ Di       | gital LogOut      |
|--------------------------|--------------------|---------------------------------------|----------------------|----------------------|-----------------|------------------------|------------|------------|---------------|-------------------|
|                          |                    |                                       |                      |                      |                 |                        |            |            |               | gran Logour       |
| ill Year:<br>udgetHead : | 2022<br>Security D | ❤<br>eposit ❤                         | Bill Month:          | <u>Cl</u><br>January | nallan Ger<br>✓ | neration<br>Bill Name: | endor Test | ~          | Bill No: 103- | 04/01/2022-2021 🗸 |
|                          |                    | Name/Deduction                        |                      | Amount               | Sanctio         | n Amount               | Bill No    | Bill Date  | TV No         | TV Date           |
|                          |                    | Test OnTwFrZrN II<br>Security Deposit |                      | 6.00                 | 78.00           |                        | 102        | 04/01/2022 | 100           | 02/01/2022        |
|                          |                    |                                       |                      |                      |                 |                        |            |            |               |                   |

|     |                    | Bill Processing                                 | Authorization                                                                                                    | Reports                                                                                                    | Other Bill                                                                                                    | Digital LogO                                                                                                    |
|-----|--------------------|-------------------------------------------------|----------------------------------------------------------------------------------------------------|----------------------------------------------------------------------------------------------------|----------------------------------------------------------------------------------------------------|----------------------------------------------------------------------------------------------------|
|     |                    |                                                 |                                                                                                    |                                                                                                    |                                                                                                    |                                                                                                    |
|     |                    |                                                 | Challan Generation                                                                                                   |                                                                                                    |                                                                                                    |                                                                                                    |
| 022 | ✓ Bill M           | Ionth: January                                  | Bill Name:                                                                                                    | Vendor Test V                                                                                                    | Bill No:                                                                                                    | 103-04/01/2022-2021 V                                                                                                    |
|     |                    |                                                 |                                                                                                    |                                                                                                    |                                                                                                    |                                                                                                    |
|     | Beneficiary Name   | Deduction Name                                  | Original Reference No.                                                                                               | Amount                                                                                                    | Bill Amo                                                                                                    | soo                                                                                                    |
|     | Test On TWFrZrN II | Security Deposit                                | 84<br>Delete                                                                                                    | 6.00                                                                                                    |                                                                                                    | 6.00                                                                                                    |
|     |                    |                                                 | N                                                                                                    |                                                                                                    |                                                                                                    |                                                                                                    |
|     |                    |                                                 |                                                                                                    |                                                                                                    |                                                                                                    |                                                                                                    |
|     |                    |                                                 |                                                                                                    |                                                                                                    |                                                                                                    |                                                                                                    |
|     | ****               |                                                 |                                                                                                    |                                                                                                    |                                                                                                    |                                                                                                    |
|     |                    |                                                 |                                                                                                    |                                                                                                    |                                                                                                    |                                                                                                    |
|     |                    |                                                 |                                                                                                    |                                                                                                    |                                                                                                    |                                                                                                    |
|     |                    |                                                 |                                                                                                    |                                                                                                    |                                                                                                    |                                                                                                    |
|     |                    |                                                 |                                                                                                    |                                                                                                    |                                                                                                    |                                                                                                    |
|     |                    |                                                 |                                                                                                    |                                                                                                    |                                                                                                    |                                                                                                    |
|     |                    |                                                 |                                                                                                    |                                                                                                    |                                                                                                    |                                                                                                    |
|     |                    |                                                 |                                                                                                    |                                                                                                    |                                                                                                    |                                                                                                    |
|     |                    |                                                 |                                                                                                    |                                                                                                    |                                                                                                    |                                                                                                    |
|     |                    |                                                 |                                                                                                    |                                                                                                    |                                                                                                    |                                                                                                    |
|     | 022                | Bill M<br>Beneficiary Name<br>Test OnTwFrZrN II | D22     Bill Month: January         Beneficiary Name     Deduction Name       Test OnTwFrZrN II     Security Deposit | Dill Month:       January       Challan Generation         Dill Name:       Bill Name       Bill Name:         Beneficiary Name       Deduction Name       Original Reference No.         Test OnTwFrZrN II       Security Deposit       84         Delete       State       State | Challan Generation         122       Bill Month:       January       Bill Name:       Vendor Test       Image: Vendor Test       Image: Vendor Test       Imad | Challan Generation         Dill Nonth:       January       Bill Name:       Vendor Test       Bill No:         Beneficiary Name       Deduction Name       Original Reference No.       Amount       Bill Amount         Test OnTWFrZrN II       Security Deposit       84       6.00         Delete       Delete       Delete |

## **SNA Income Tax Payment**

| ्र<br>भूषम<br>राजस्था | Singl           | e Nodal A<br>योजना संच | २८८०।<br>वालन                         | unt                                                                     |                                    |         |              | Nodar Pecount |
|-----------------------|-----------------|------------------------|---------------------------------------|-------------------------------------------------------------------------|------------------------------------|---------|--------------|---------------|
| Home                  | LoginID         | Year:2021-2022         | Office Name:                          | A PART PROPERTY                                                         |                                    | seens   |              |               |
| Master                | Bill Processing | Authorization          | R                                     | eports                                                                  | Other Bill                         | Digital | System Admin | LogOut        |
|                       |                 |                        | Bill No Generate                      | Bill A                                                                  | location                           |         |              |               |
|                       |                 |                        | Pay Month:<br>Pay Year:<br>Bill Date: | Vendor Payment<br>GST TDS Payme<br>Challan Generati<br>Challan Generati | nt<br>on(Genral)<br>on(Income Tax) |         |              |               |
|                       |                 |                        | Bill No:                              | Enter Bill No                                                           |                                    |         |              |               |
|                       |                 |                        | Bill Name:                            | Select Bill                                                             |                                    | ~       |              |               |
|                       |                 |                        | Scheme Name :                         | Select Scheme                                                           | Name                               | ~       |              |               |
|                       |                 |                        |                                       | Submit                                                                  | Reset                              |         |              |               |

Application Designed Developed & Hosted By National Informatics Centre. Contents Provided By Department of Treasuries and Accounts Rejasthan

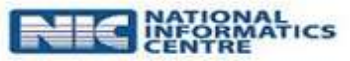

| ्र<br>गलम<br>राजस्था | Singl                                            | e Nodal A<br>योजना संच                                                   | Account<br>गलन                   |                                                             |                                                  |              | Action Peccount        |
|----------------------|--------------------------------------------------|--------------------------------------------------------------------------|----------------------------------|-------------------------------------------------------------|--------------------------------------------------|--------------|------------------------|
| Home                 | LoginID:                                         | Year:2021-2022                                                           | Office Name:                     | DRICT DR. SOMELA TO                                         | MM(32967)                                        |              |                        |
| Master               | Bill Processing                                  | Authorization                                                            | Reports                          | Other Bill<br>Vendor Bill<br>GST TDS Pr<br>Challan Generati | Digital<br>Illan Generation Proce<br>ion Process | System Admin | LogOut                 |
|                      | Application Designed D<br>Contents Provided By D | eveloped & Hosted By National Info<br>Department of Treasuries and Accou | rmatics Centre.<br>nts Rajasthan |                                                             | _                                                |              | ONAL<br>RMATICS<br>TRE |

| THE                | LocistOre       | Vear:9021-9022      | fice Name to |                                   |                                            |                     |
|--------------------|-----------------|---------------------|--------------|-----------------------------------|--------------------------------------------|---------------------|
| aster              | Bill Processing | Authorization       | Reports      | Other Bdl                         | Digital System Adr                         | nin LogOut          |
|                    |                 |                     | Challan C    | Generation                        |                                            |                     |
| il Year:<br>il No: | Select Bill No- | Bill Month: January | ~            | Bill Type: Challan G<br>Challan G | eneration(Genral)<br>eneration(Income Tax) | Test Group 4644 1 🐱 |
|                    |                 |                     |              |                                   |                                            |                     |
|                    |                 |                     |              |                                   |                                            |                     |
|                    |                 |                     |              |                                   |                                            |                     |
|                    |                 |                     |              |                                   |                                            |                     |
|                    |                 |                     |              |                                   |                                            |                     |
|                    |                 |                     |              |                                   |                                            |                     |
|                    |                 |                     |              |                                   |                                            |                     |

| ter          | Bill Proce | essing                   | Authorizat                  | ion I                   | Reports        | Other Bill    | Digital       | System (   | Admin    | LogOu          | ť |
|--------------|------------|--------------------------|-----------------------------|-------------------------|----------------|---------------|---------------|------------|----------|----------------|---|
|              |            |                          |                             |                         | Challan Genei  | ration        |               |            |          |                |   |
| Year:<br>No: | 2022       | ✓<br>2022-2( ✓           | Bill Month:<br>BudgetHead : | January<br>Income Tax i | ✓ Bill<br>✓ Si | Type: Challan | Generation(li | ✓ Bill Nar | me: Test | Group 4644 1 🗸 |   |
| Ļ            |            | Name/De                  | duction                     | Amount                  | Sanction A     | mount         | Bill No       | Bill Date  | TV No    | TV Date        |   |
|              |            | Test Mobile<br>Income Ta | e No Mendatory<br>x i       | 121.00                  | 34234.00       |               | 12            | 19/01/2022 | 80002    | 28/01/2022     |   |
|              |            |                          |                             |                         |                |               |               |            |          |                |   |
|              |            |                          |                             |                         |                |               |               |            |          |                |   |
|              |            |                          |                             |                         |                |               |               |            |          |                |   |
|              |            |                          |                             |                         |                |               |               |            |          |                |   |
|              |            |                          |                             |                         |                |               |               |            |          |                |   |

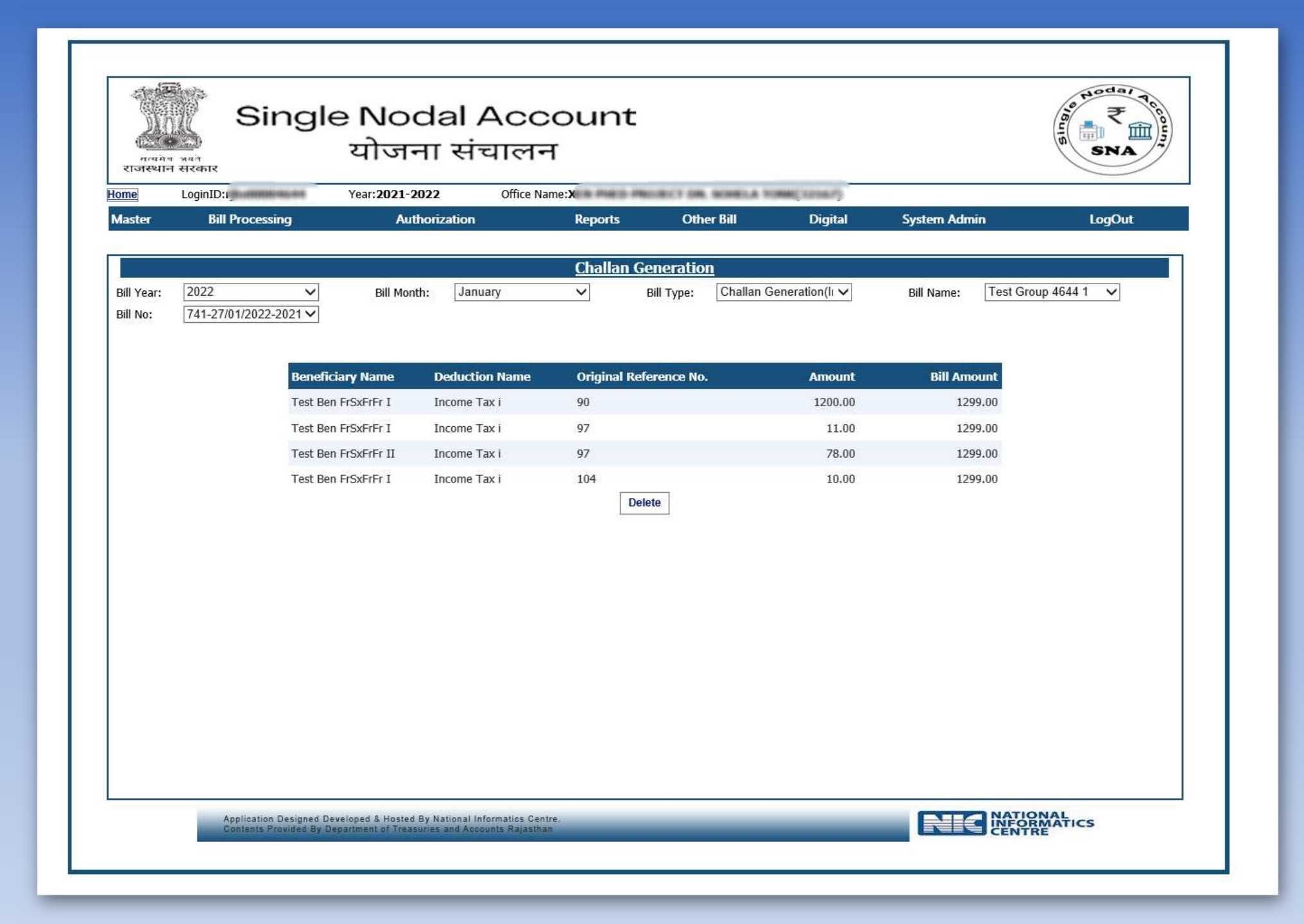

|         | Single N<br>ਧੀ                                                         | odal Accou<br>जना संचालन                                                                                | nt               |                 |                  | NA SNA          |
|---------|------------------------------------------------------------------------|----------------------------------------------------------------------------------------------------|------------------|-----------------|------------------|-----------------|
| Home Lo | oginII Year                                                            | 2021-2022 Office Name:D                                                                                 | OF DOVERSMENT OF | CRETORIAL PROVE | RING-COARD PLACE | texcepters, and |
| Master  | Bill Processing                                                        | Authorization<br>View Bill Status<br>SNA Bill Forward<br>Agency Information<br>Certificate Registration | Reports          | Other Bill      | Digital          | LogOut          |
|         | Application Designed Developed &<br>Contents Provided By Department of | osted By National Information Centre.<br>Transmiss and Response Balanthan                               |                  |                 |                  | RMATICS         |

| Single Nodal Account<br>योजना संचालन                                                                            | T T T |
|----------------------------------------------------------------------------------------------------|-------|
| OTP Verification<br>Contact No.: 7999999999<br>Click Verify to Generate OTP<br>Enter OTP Code:<br>Submit Cancel |       |
|                                                                                                    |       |
|                                                                                                    |       |

| erontevalori eticatori<br>Houne Log | Single No<br>योज<br><sup>IR</sup>     | odal Accou<br>ना संचालन<br><sup>021-2022</sup> Office Nat |                 | 100.11 01.001.00 | Lot. Print March 18478 P | SNA TO COUL      |
|-------------------------------------|---------------------------------------|-----------------------------------------------------------|-----------------|------------------|--------------------------|------------------|
| Master                              | Bill Processing                       | Authorization                                             |                 | Reports          | Other Bill               | LogOut           |
|                                     |                                       |                                                           | SNA Bill Forwar | d                |                          |                  |
|                                     |                                       | Pay Month: December                                       | ✓ Pay Ye        | ear: 2021        | ~                        |                  |
| Reference No                        | Group Name                            | Gross Amount                                              | Net Amount      | Payment Type     | Component Payment        | Validate Payment |
|                                     |                                       |                                                           |                 |                  |                          |                  |
|                                     |                                       |                                                           | 0               |                  |                          |                  |
|                                     |                                       |                                                           |                 |                  |                          |                  |
|                                     | Application Designed Developed & Host | ed By National Informatics Centre.                        |                 |                  |                          | TIONAL           |

|         | Single                                               | e Nodal Acc<br>योजना संचालन                                                                   | ount<br>T             |                  | Single Single Si | SNA TOCOUNT                 |
|---------|------------------------------------------------------|-----------------------------------------------------------------------------------------------|-----------------------|------------------|----------------------------------------------------------------------------------------------------|-----------------------------|
| Home Lo | oginID:                                              | Year:2021-2022 Office                                                                         | e Name <sup>-Ta</sup> | CRETARIAL PRILIT | RNG STATE PLAN MACHINE                                                                                                    | ERL BAL                     |
| Master  | Bill Processing                                      | Authorization                                                                                 | Reports               | Other Bill       | DigitalLog(SNA SoftCopy GenerationSNA SoftCopy DeleteBeneficiary Wise RejectionBeneficiary Wise Payment                                                                                                    | Cut<br>n Status<br>t Status |
|         | Application Designed Dev<br>Centants Provided By Ger | eloped & Hosted By National Informatics Cent<br>artment of Trescutors and Associate Rejustice |                       |                  | NIC INFORMATICS                                                                                                    | i.                          |

# Thank You
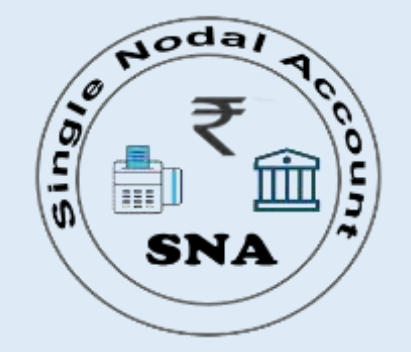

## **Single Nodal Bank Account Process at IFMS**

# <u>योजना संचालन</u>

(Online Payment Integration System)

http://sanchalan.rajasthan.gov.in

### Requisites at IFMS for adoption of Model-4

(In this reference, it is submitted that this model requires mapping of SNA and IAs accounts at IFMS using the mapping codes of PFMS (Scheme codes, Scheme definition, Scheme hierarchy, Scheme components))

- The State Nodal Accounts (SNA) and Its all Implementing Agencies (IA) work on Integrated Financial Management Information System (IFMS) of the State, Integrated with PFMS
- $\checkmark$  In this system SNA account cannot be operated by the Treasury.
- The State must designate SNAs, Open Single Nodal Account of SNAs in banks and map them in IFMS (State IFMS will be integrated with PFMS)
- Masters like Scheme codes, Scheme definition, Scheme hierarchy, Scheme components etc. will be shared to State IFMS by PFMS through an API
- ✓ All MIS/ dashboard will be available on State IFMS (and on PFMS)

### **Scope** - Design and develop Single Nodal Account (SNA) approach of PD Account

- ✓ PD account maintained at central level by concern Nodal Officer and distribute daily / periodically budget to their concerned offices virtually and they will consume the same with in the period.
- ✓ Mapped offices with PD Account Nodal officer office which can be share the SNA PD account
- ✓ Periodically Virtual budget will be distributed by SNA of PD Account to mapped DDOs.

## SNA (Nodal Bank) Payment Flow

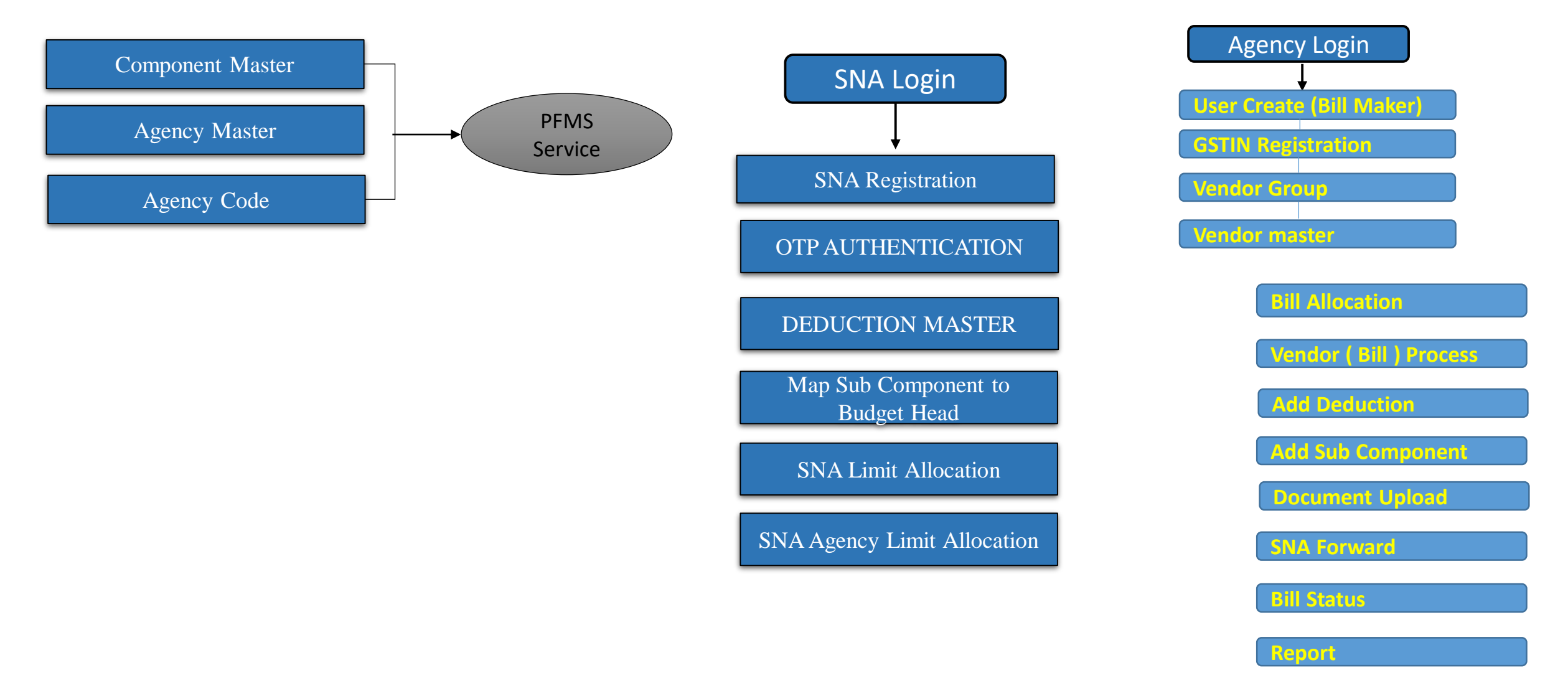

ECS (Soft Copy)

## **SNA PD Payment Flow**

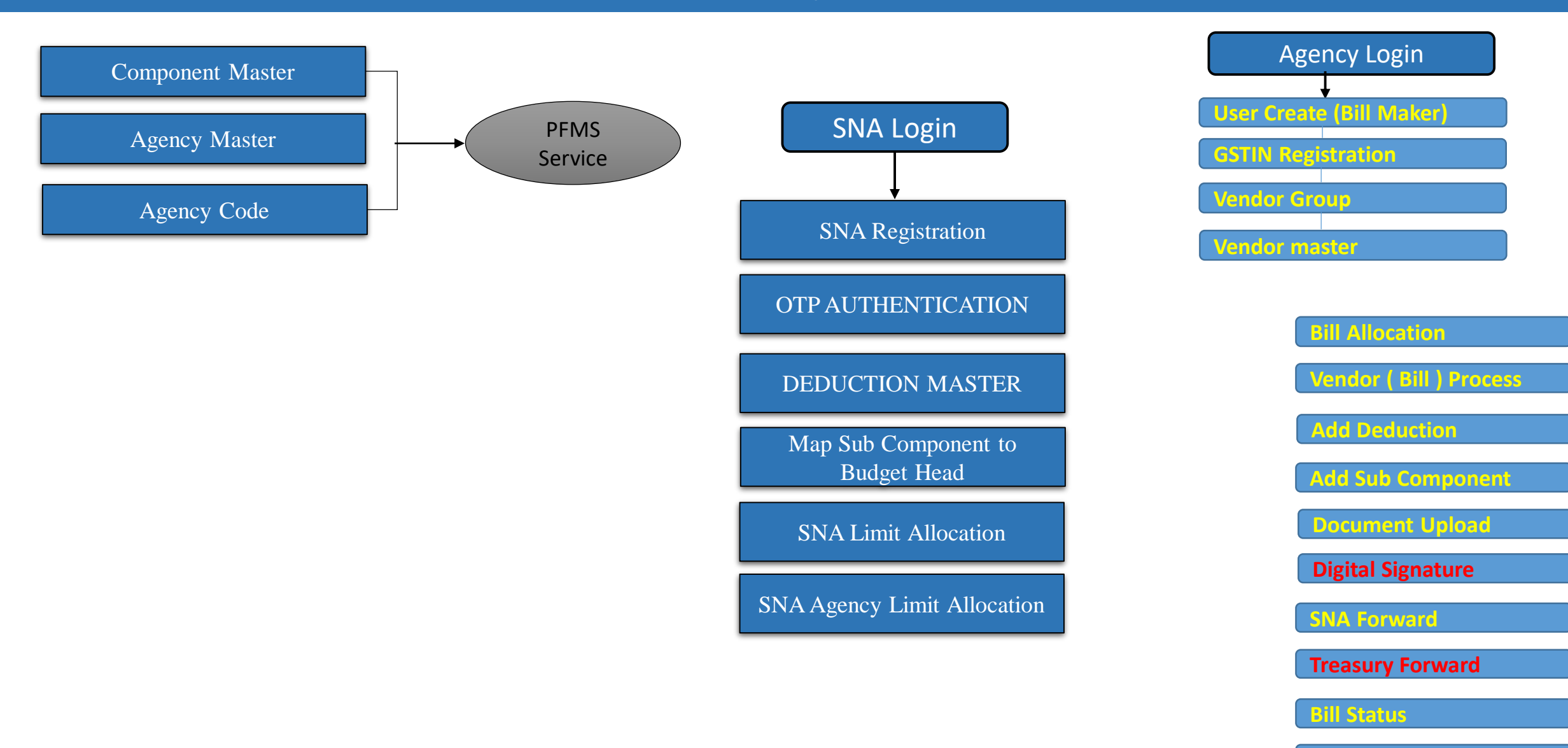

Report

|       | SNA registration a                                                                                     | t IFMS Chec   | k list |          |                                |
|-------|----------------------------------------------------------------------------------------------------|---------------|--------|----------|--------------------------------|
| S. No | Require                                                                                                | d Information |        |          |                                |
| 1.    | Department Name                                                                                        |               |        |          |                                |
| 2.    | RJ code with scheme name                                                                               |               |        |          |                                |
| 3.    | Office ID                                                                                              |               |        |          |                                |
| 4.    | DDO code                                                                                               |               |        |          |                                |
| 5.    | Name of Registering Authority                                                                          |               |        | <u> </u> | (For SNA Purpose only)         |
| 6.    | Designation of Registering<br>Authority                                                                |               |        |          | As a SNA, firstly registe      |
| 7.    | Mobile No                                                                                              |               |        |          | yourself at IFMS by filling    |
| 8.    | E-mail ID                                                                                              |               |        | <u> </u> | offline SNA Registration form. |
| 9.    | Scheme Components                                                                                      | Yes           | No     |          |                                |
| 10.   | Bank Name                                                                                              |               |        |          |                                |
| 11.   | IFSC code                                                                                              |               |        |          |                                |
| 12.   | Bank Account No                                                                                        |               |        |          |                                |
| 13    | Opening Balance                                                                                        |               |        |          |                                |
| 14    | No of Implementing Agencies<br>mapped at PFMS (Kindly enclosed<br>the hard copy of mapped IAs at PFMS) |               |        |          |                                |

(Signature of Authorized Person)

Name:-

Designations:-

## http://sanchalan.rajasthan.gov.in

#### Yojana Sanchalan Home Agenecy Component Scheme SNA The agencies will be mapped with Components are basically the kind SNA (Single nodal account) that is a Schemes are organized and PFMS and SNA who will get a limit of payment which will be derived operated by the government which platform of online payment of virtual amount to make further through the SNA, hither, SNA will are prepared for the social welfare between integration runs payment. They will allocate the operate payment process as per of the citizens. Schemes plays a government schemes and 22 bills and will verify at their own the components and categories implementing agencies mapped decisive role to solve the sociolevel at the SNA platform that will Mapped with the IFMS with PFMS with the PFMS system. This economic problems that beset process will be entirely operated be completely operated by the code. The payment will be majorly to our society. Here, the by the SNA. Agencies account will SNA. executed head wise for the specific government step over to make all component and category the payments cashless and be opened to the nominated banks paperless that will be mapped with the IFMS.

### Type this URL in Browser (Chrome/IE/Mozilla)

#### Yojana Sanchalan

Phone: •91 141 5111010 Phone: +91 141 5111007. Email: peymanagenj@gmail.com Useful Links

Privacy policy

Home

#### **Our Services** Web Design

About us Services Terms of service

#### Web Development Product Management

Marketing

Graphic Design

### Click here for SNA/IA Login

Copyright Yojana Sanchalan, All Rights Reserved Designed by National Informatics Centre @

# SNA Login

## Tasks to be performed by SNA

- Fill SNA Registration details (One time Activity)
- Map Components/Sub-Components (One time Activity but if in case any component need to add/change then firstly ensure the same on PFMS then perform the same task on sanchalan portal)
- Create Deduction Master like GST TDS, INCOME TAX TDS etc. (One Time Activity)
- Allocate the limit to SNA (You can add or extend the limit amount in future also after adding or extending the same in your Single Nodal Account)
- Allocate the limits to your Implementing Agencies. (Facility to allocate the limits on daily, weekly, monthly etc. basis)
- > OTP will generate after every successful login

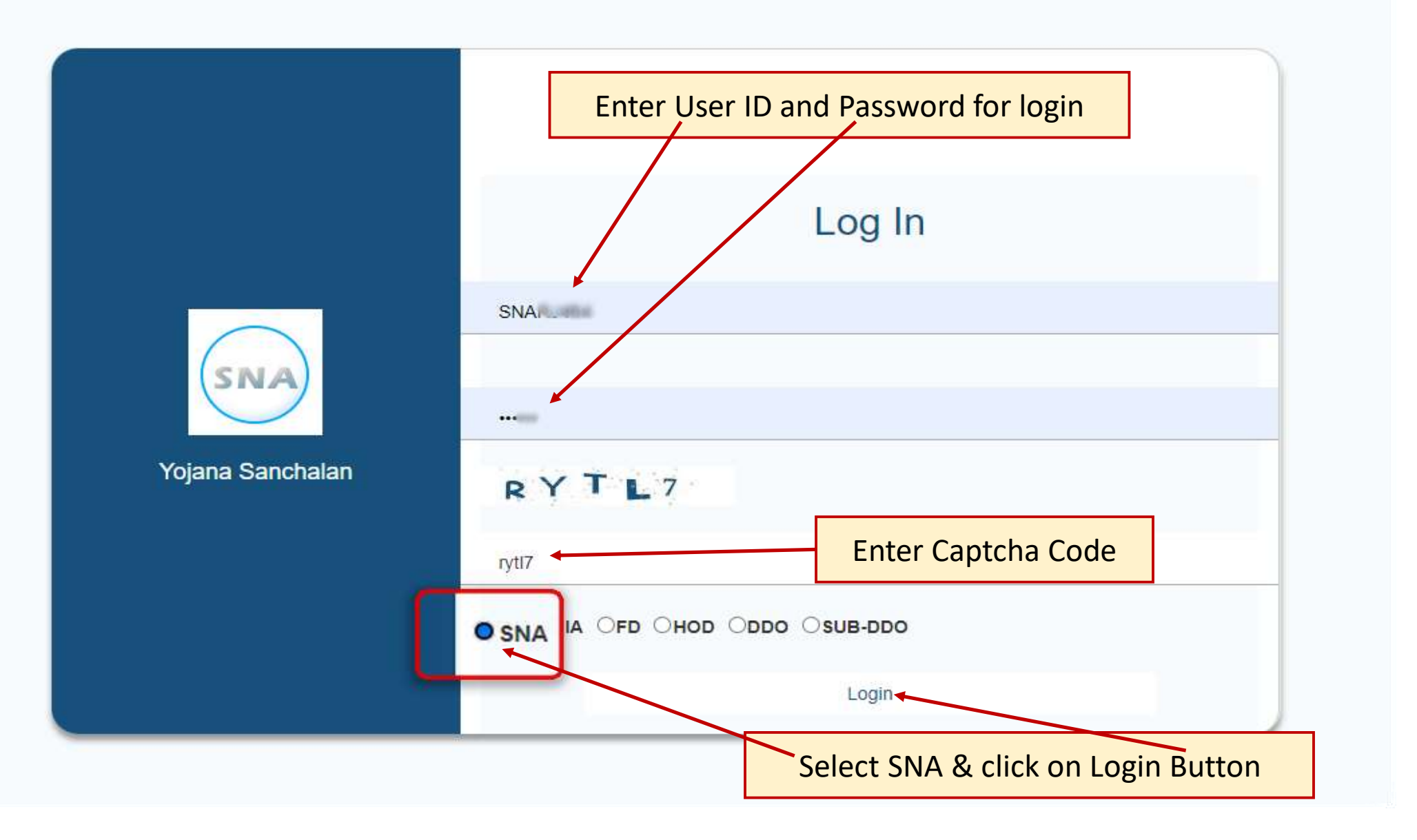

| errentre<br>LoginID Yea   | योजना संचालन<br>2021-2022 Office Na      | T<br>me National Informatio | :s Center   |                | (1)         | SNA S  |   | details will be displayed to<br>User at Home Page |
|---------------------------|------------------------------------------|-----------------------------|-------------|----------------|-------------|--------|---|---------------------------------------------------|
| Bill Processing           | Authorization                            | Reports                     | Other Bill  | System         | Admin       | LogOut |   |                                                   |
| SNA Information           |                                          | SNA HOME                    | T QUARANTEE |                |             |        |   | SNA related information                           |
| SNA ID 1                  | SNA Name                                 | FUND, JAIPUR                | 100/100/100 | SSC: RJ484     | PSC: RJ404  |        |   | available fiele                                   |
| Account No: 611           | IFSC Code:                               | SBIN                        | SSC         | PD Account No: | SSN         |        |   | Scheme related                                    |
| Employment Guarantee(M    | GNREGA) RJ                               |                             | RJ484       | R.1404         |             |        |   | Components informatio                             |
| SchemeID                  | Component Name                           | Component Cod               | le 18       | adgetHead      | Ratio       |        | 1 | are retched from PFIVIS                           |
| 1 Administrat             | ive expenses                             | 02                          | 84-         | 13001060000    | 20          |        |   |                                                   |
| Capacity Be<br>Project UN | ulding and Technical Support for<br>NATI | 04                          |             |                |             |        |   | All Implementing                                  |
| Agency Information        |                                          |                             |             |                |             |        |   | Agencies which are                                |
| Age                       | ncy Name                                 | Agency Co                   | He          | Account No     | IFSC Code   | 1      |   | approved on PEMS                                  |
| STATE EMLOYMENT GU        | JARANTEE FUND, JAIPUR                    | RJ404                       |             | 611            | SBIN0031031 |        | 1 |                                                   |
| ZP AJMER                  |                                          | RJAJ01                      | 198         | 4062           | SBIN0031031 |        |   | (including Bank IFS Code                          |
| MGN_AjmerGrameen          |                                          | RJAJ0                       |             | 406.           | SBIN0015309 |        |   | & Account No.) will be                            |
| MGN_Arain                 |                                          | RJAJO                       |             | 406            | SBIN0032019 |        |   |                                                   |
| MGN BHINAI                |                                          | RJAJ00000                   | -           | 406            | SBIN0012898 |        |   | displayed here                                    |

| राजस्थ                                           | Sinc                                                                             | gle Noda<br>योजना र                                               | l Acco<br>संचालन                               | ount             |                                                             | e e                                    | SNA    |
|--------------------------------------------------|----------------------------------------------------------------------------------|-------------------------------------------------------------------|------------------------------------------------|------------------|-------------------------------------------------------------|----------------------------------------|--------|
| Home                                             | LoginID and item                                                                 | Year:2021-2022                                                    | Office Nam                                     | e:National Infor | rmatics Center                                              |                                        |        |
| Master<br>Deductio<br>SNA Regi<br>Scheme Map Sub | Bill Processing<br>on Master<br>istration<br>Master<br>-Components to Head<br>Ma | Authorization                                                     | Reports                                        | Other Bill       | egistration page will ope<br><u>Registration</u> link in Ma | en by clicking <u>SNA</u><br>ster Menu | LogOut |
|                                                  | Application Design<br>Contents Provided                                          | ed Developed & Hosted By Natio<br>By Department of Treasuries and | nal Informatics Centre<br>I Accounts Rajasthue | b                |                                                             | NIC NATIONAL<br>CENTRE                 | s      |

| राजस्थ | Sin<br>Sin      | igle Nod<br>योजना | al Acco<br>संचालन                      | ount                 |                                | Buis         | SNA TOCOUNT |
|--------|-----------------|-------------------|----------------------------------------|----------------------|--------------------------------|--------------|-------------|
| ome    | LoginID:        | Year:2021-2022    | Office Name:Nat                        | ional Informatics (  | Center                         |              |             |
| iaster | Bill Processing | Authorization     | Reports                                | Other Bill           | SNA SoftCopy Generation        | System Admin | LogOut      |
|        |                 |                   |                                        | SNA REGISTI          | RATION                         |              |             |
|        | SNA Information | pening Balance:   | SNA Name: SWSM,<br>Enter N<br>Enter De | JAIPUR ,RAJASTHAI    | N State Scheme Code: RJ 1      |              |             |
|        |                 |                   |                                        | Update               |                                |              |             |
|        |                 | Fill & upda       | te all SNA rela                        | ated inform<br>butto | nation here and click on<br>on | Update       |             |
|        |                 |                   |                                        |                      |                                | NATIONAL     |             |

|    | Single                                                       | Nodal Acc<br>गोजना संचालन                                                             | ount                                                |                                                 |                                  | on ₹     |
|----|--------------------------------------------------------------|---------------------------------------------------------------------------------------|-----------------------------------------------------|-------------------------------------------------|----------------------------------|----------|
| L  | oginID.same Year<br>Bill Processing                          | 2021-2022 Office N<br>Authorization                                                   | Reports                                             | Contac<br>Other Bill                            | System Admin                     | LogOut   |
|    |                                                              |                                                                                       |                                                     |                                                 |                                  |          |
| SN | A Information<br>Opening Bal<br>Ema                          | ance: N N                                                                             | Mobile No:                                          | Authority N                                     | Jame:                            |          |
|    | Ir                                                           | n case of Payments t<br>displayed, kindly fill<br>an                                  | hrough PD Acc<br>& update all SI<br>d click on Upda | count, PD Acco<br>NA related info<br>ate button | unt No. will be<br>ormation here |          |
|    | Application Designed Develop<br>Contents Provided By Departm | ed & Hosted By National Informatics Centr<br>ent of Treasuries and Accounts Rejecthan | ŧ.                                                  |                                                 |                                  | ORMATICS |

| गत्वमेव<br>राजस्थान र                                     | Sing                                       | gle Nodal<br>योजना स                                                  | Acc<br>नंचालन                               | ount              |                                                                             | (                                     | Nodar Pocou |
|-----------------------------------------------------------|--------------------------------------------|-----------------------------------------------------------------------|---------------------------------------------|-------------------|-----------------------------------------------------------------------------|---------------------------------------|-------------|
| Home                                                      | LoginID:                                   | Year:2021-2022                                                        | Office Nam                                  | e:National Inform | natics Center                                                               |                                       |             |
| Deduction M<br>SNA Registra<br>Scheme Mast<br>Map Sub-Cor | laster<br>ation<br>ter<br>mponents to Head | ap 3ob-Components to Head                                             |                                             | SNA Co<br>open by | mponents/ Sub Compon<br>clicking <u>Map Sub-Compo</u><br>link in Master Men | ents page will<br>onents to Head<br>u |             |
|                                                           | Application Design<br>Contents Provided    | ned Developed & Hosted By Nation<br>I By Department of Treasuries and | al Informatics Centre<br>Accounts Rajasthan | 3                 |                                                                             | NIC NATIONAL                          | TICS        |

| गत्वन-<br>राजस्थान | Sinc<br>A HIGANIC                                                                                       | gle Noda<br>योजनाः                                                                                                    | l Acc<br>संचालन                                                       | ount                                                                                                  |                                         |       |               | SNA SNA                                                                          |
|--------------------|----------------------------------------------------------------------------------------------------|----------------------------------------------------------------------------------------------------|-----------------------------------------------------------------------|----------------------------------------------------------------------------------------------------|-----------------------------------------|-------|---------------|----------------------------------------------------------------------------------|
| Home<br>Master     | LoginID:                                                                                                | Year:2021-2022<br>Authorization                                                                                                    | Office Nam<br>Reports                                                 | e:National Informatio                                                                                 | cs Center<br>SNA SoftCopy Generation    |       | System Ac     | lmin LogOut                                                                      |
|                    |                                                                                                    |                                                                                                    |                                                                       | Add BudgetHe                                                                                          | ad                                      |       |               |                                                                                  |
| ote -              | If Scheme con<br>ratio then<br>details for e<br>example- If<br>Centre shar<br>then fill all de<br>by on | ntains component v<br>enter individually a<br>ach scheme ratio. F<br>Scheme ratio is 60<br>re & 40% State share<br>tails for each share<br>e entering ratio | vise Schem<br>II Comp<br>Or Sub C<br>% Budge<br>re BFC T<br>One Ratio | ne :Select S<br>onents :Select C<br>omponents :Select S<br>et Head :Select B<br>:Select B<br>: Submit | cheme  components  ub Componen  fc Type |       | Sel<br>Compor | lect Scheme Name,<br>nents, Sub-Components<br>Budget Head and select<br>BFC Type |
|                    | Scheme                                                                                                  | Сотрол                                                                                                    | ents                                                                  | Sub Components                                                                                        | Budget Head                             | BFC   | Ratio         | On successful submit                                                             |
|                    | National I<br>Water Pro                                                                                 | Rural Drinking<br>ogramme RJ                                                                                                    | e.                                                                    | R&D                                                                                                   | 8011001060200                           | NA    | 52.00         | of components, the l                                                             |
|                    | National I<br>Water Pro                                                                                 | Rural Drinking<br>gramme RJ EAP (RV                                                                                                    | VSSP-LIS)                                                             | Infrastructure<br>Deve <mark>l</mark> opment                                                          | 8011001060200                           | NA    | 10.36         | components and su<br>components will b                                           |
|                    | National I<br>Water Pro                                                                                 | Rural Drinking<br>ogramme RJ                                                                                                    | VSSP-LIS)                                                             | Infrastructure Support<br>DPR preparation etc.                                                        | 2054000970100                           | Voted | 99.99         | displayed. These are                                                             |
|                    | National I<br>Water Pro                                                                                 | Rural Drinking<br>EAP (RV                                                                                                    | VSSP-LIS)                                                             | Infrastructure Support                                                                                | 2401001970200                           | Voted | 1.00          | IA's.                                                                            |

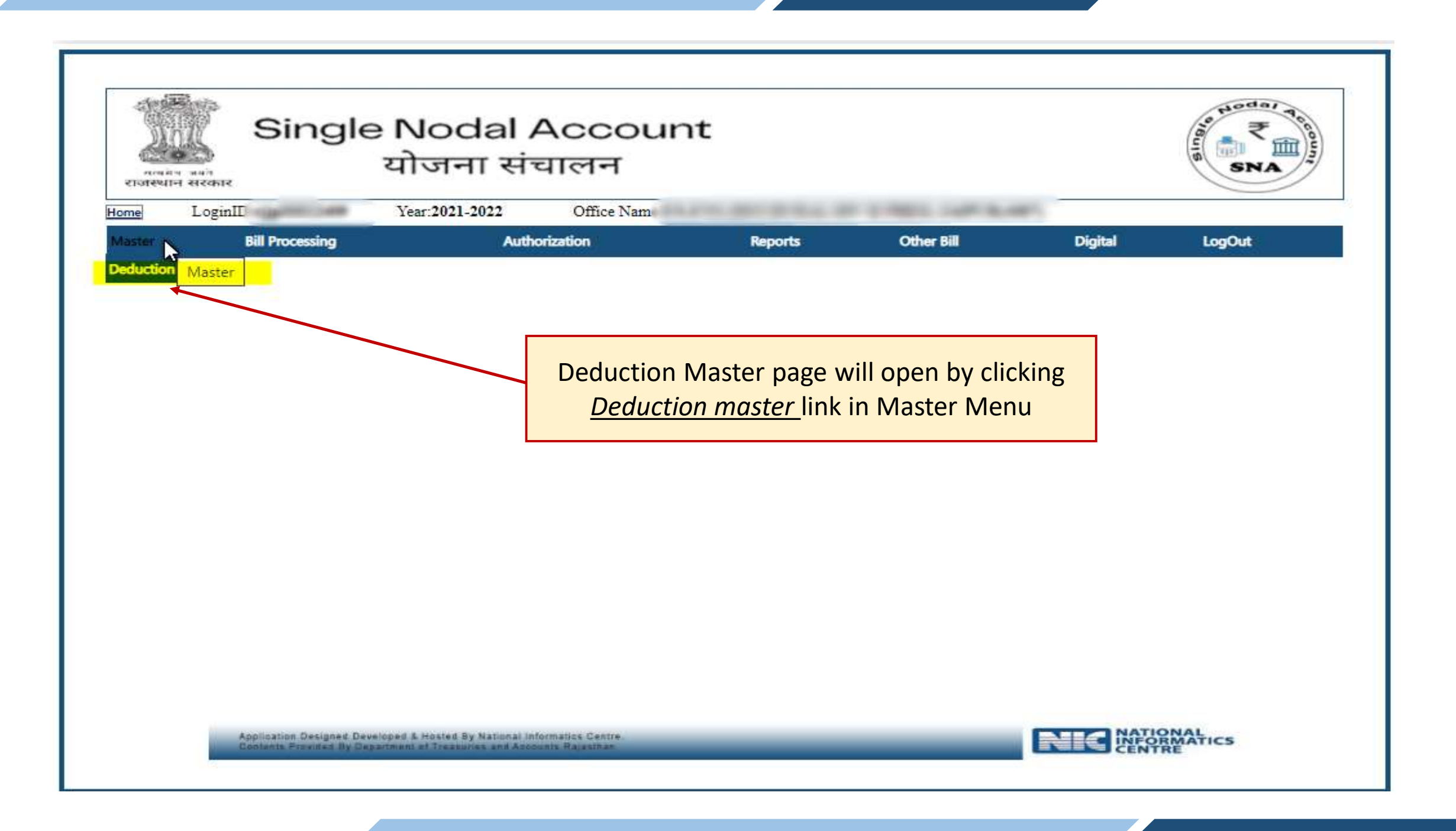

| laster | Bill Processing | Authorization         | Reports                          | Other Bill    | Digital | LogOut                   |
|--------|-----------------|-----------------------|----------------------------------|---------------|---------|--------------------------|
|        |                 |                       | Deduction Master                 |               |         |                          |
|        |                 | Pav Id                | Select PavID                     | <b>v</b>      |         |                          |
|        |                 | Deduction Name        | Enter Deduction Name             | 3             | S       | elect deduction Id, ente |
|        |                 | Enter Deduction Per   | centage Enter Deduction Percenta | ge l          | de      | eduction name, deducti   |
|        |                 | Enter BudgetHead      | Enter BudgetHead                 | ]             | pe      | rcentage and budget he   |
|        |                 |                       | Submit Reset                     |               | 2       | nd click on submit butto |
|        | Pa              | wId Name              | Deduction Percentage             | BudgetHead    | Edit    |                          |
|        | 70              | 1 Income Tax          | 2                                | 8658001120000 | Edit    |                          |
|        | 70              | 2 GST                 | 2                                | 8658001390000 | Edit    |                          |
|        | 70              | 3 Labour Cess         | 1                                |               | Edit    |                          |
|        | 70              | 4 Security Deposit II | 3                                |               | Edit    |                          |
|        | 70              | S Danatan             | 2                                |               | Tratia  | × .                      |

| Alway sat<br>characterite | Single                                               | e Nodal<br>योजना स        | l Acco<br>तंचालन                              | unt                           |         | A CONTRACTOR |
|---------------------------|------------------------------------------------------|---------------------------|-----------------------------------------------|-------------------------------|---------|--------------|
| Home LoginII              | D Y                                                  | ear:2021-2022             | Office Name:N                                 | ational Informatics (         | Center  |              |
| <u>S</u>                  | SNA Limit A                                          | llocation pa              | age will ope                                  | en by clickin<br>rization Mer | g<br>iu |              |
| ŝ                         | Application Designed Deve<br>Contents Process by Dea | inged & Hosted By Nation. | al Informatics Centre<br>Accounts Rejestibate |                               |         | ORMATICS     |

| राजस्था | Sing                 | gle Nodal<br>योजना स                | Acco<br>iचालन       | ount                |                                      |             | ligi            | SNA TOCOUT |
|---------|----------------------|-------------------------------------|---------------------|---------------------|--------------------------------------|-------------|-----------------|------------|
| lome    | LoginID              | Year:2021-2022                      | Office Name:        | floral televisities | Castler                              |             |                 |            |
| Master  | Bill Processing      | Authorization                       | Reports             | Other Bill          | SNA SoftCopy Generatio               | n           | System Admin    | LogOut     |
| 1       |                      |                                     |                     | CNIA Limite A       | llasation                            |             |                 |            |
|         | SNA Name: Rajathan   | State Higher Education Council      | Schame              | SNA LIMIT A         | ar Shiksha Abbiyan RUSA R L          | Z Total Lim | it: 78954514.00 |            |
|         | Sive Name: Rajasulan | State Pagner Education Council      | Scheme.             | Kashinya Ochchala   | ai olikolia Abliyali KooA Ko         |             | 10334314.00     |            |
|         |                      | Se                                  | elect the s<br>amou | Scheme Na           | me and enter the<br>on submit buttor | limit<br>1  |                 |            |
|         |                      |                                     |                     |                     |                                      |             |                 |            |
|         |                      |                                     |                     |                     |                                      |             |                 |            |
|         | Application Desig    | ned Developed & Hosted By Nationa   | Informatics Centre  |                     |                                      |             | NATIONAL        | 100        |
|         | Contents Provider    | S By Department of Treasuries and A | ccounts Rajasthan   |                     |                                      |             | CENTRE          | ics        |

|                                                           | Stotestin et                                             | Single I<br>ਧ                                                                                                    | Nodal Acco<br>ोजना संचालन                                                                                                    | ount                                                                                                    |                                                            |                                                                                                    | NA SNA                                              |
|-----------------------------------------------------------|----------------------------------------------------------|----------------------------------------------------------------------------------------------------|----------------------------------------------------------------------------------------------------|----------------------------------------------------------------------------------------------------|------------------------------------------------------------|----------------------------------------------------------------------------------------------------|-----------------------------------------------------|
|                                                           | Home L<br>Master                                         | oginID Year:2<br>Bill Processing                                                                                                    | 021-2022 Office Name<br>Authorization                                                                                                    | National Informatics<br>Reports                                                                                                    | Center<br>Other Bill                                       | System Admin                                                                                                    | LogOut                                              |
|                                                           |                                                          |                                                                                                    |                                                                                                    | SNA Limit Allocat                                                                                                    | ion                                                        |                                                                                                    |                                                     |
|                                                           | SN<br>Na                                                 | IA<br>IA<br>IA<br>GUARANTEE FUND,<br>JAIPURS0.00<br>SNA Name<br>STATE EMLOYMENT OF<br>JAIPUR<br>STATE EMLOYMENT OF<br>STATE EMLOYMENT OF | Scheme: Mahatma G<br>Mahatma G<br>Submit<br>Submit<br>FUARANTEE FUND, Alanam<br>A Name<br>A Name<br>Name<br>Name<br>Name<br>Name<br>Name<br>Name<br>Name | andhi National Rural Em<br>Sandhi National Rural Er<br>Nume<br>na Gandhi National Rural Emp<br>nee(MGNREGA) RJ<br>nit Permission<br>20 21/12/2021 | ployment Guarantee(MGi<br>nployment Guarantee(M<br>Noyment | Interior Interior Int | Salance<br>Linouat<br>243.00                        |
| NA Name<br>otal Limit<br>cheme N<br>Block Ame<br>xpenditu | e<br>t Allocated –<br>ame<br>ount – Amoun<br>re Amount – | Limit allocated to SNA<br>nt used in preparing bills<br>Amount after successful                                                          | payment and Voucher No.                                                                                                    | generation                                                                                                    | Schem<br>shown.                                            | e allocation data v<br>You can add the a<br>and subr                                                                                                    | vill be displayed as<br>mount in total limit<br>nit |
|                                                           |                                                          |                                                                                                    |                                                                                                    |                                                                                                    |                                                            |                                                                                                    | DRMATICS                                            |

| राजस्थान र | Reality Control of Control of Con | योजना संचार                                             | लन                                                    |                      |              | SNA SNA |
|------------|----------------------------------------------------------------------------------------------------|---------------------------------------------------------|-------------------------------------------------------|----------------------|--------------|---------|
| me l       | LoginID: Ye<br>Bill Procession                                                                                                    | ar:2021-2022 Offic                                      | e Name:National Informatics<br>Reports                | Center<br>Other Bill | System Admin | LooOut  |
|            | SNA Agency<br>clicking <u>SN</u>                                                                                                    | Limit Allocation<br>A Agency Limit A<br>Authorization M | page will open by<br><u>Ilocation</u> link in<br>lenu |                      |              |         |
|            |                                                                                                    |                                                         |                                                       |                      |              |         |

| aster Bill Proces        | ising /         | Authorization               | Reports                        | Other Bill   | System Admin        | LogOut                 |              |               |
|--------------------------|-----------------|-----------------------------|--------------------------------|--------------|---------------------|------------------------|--------------|---------------|
|                          |                 |                             |                                |              |                     | the Access             | Allocate     | the limi      |
|                          |                 |                             | Agency Limit Allocatio         | 8            |                     |                        | to           | volir         |
| SNA Name                 | Se              | heme Name                   |                                | Total Limit  | Block Amount Expend | iture Amount Balance A |              | menting       |
| STATE ENLOYMENT (        | M               | ahatma Gandhi National Rura | ll Employment Ouarantee(MGNREG | A) RJ 343.00 | 100.00              | 0.00                   | Agencie      | (Facili       |
| Agency Name              | Agency Code     | Account No                  | Limit Time                     |              |                     | Limit Assign           |              | $\frac{1}{2}$ |
| ZP AJMER.                | RJAJ00005701    | 4000000                     | Daily 🗸                        |              | 0                   |                        | Save lineits |               |
| MON_AjmerGrameen         | RJAJ00005704    | 4                           | Daily 🗸                        |              | 0                   |                        | Save         | on daily,     |
| MGN_Arain                | RJAJ00005705    | 4                           | Daily 🗸                        |              | 0                   |                        | Save Weekly  | , monthly     |
| MON_BHINAI               | RJAJ00005705    | 410000                      | Daily 🗸                        |              | 0                   |                        | Save etc.    | basis)        |
| MON_KEKRI                | RJAJ00005708    | 450                         | Daily V                        |              | 0                   |                        | Save         |               |
|                          |                 |                             |                                |              |                     |                        | Allocate     | d limit w     |
| SNA Name                 |                 | Amore                       | Name                           |              | Limit Type          | Amount Datata Lin      | be dis       | played as     |
| STATE FML OVMENT OUAR AN | THE FUND LAIPUR | STATE                       | MOVMENT QUARANTEE FUN          | D. JAIRUR    | Daily               | 00.00 Delete           | sh           | lown          |
|                          |                 |                             |                                | .,           |                     |                        | Ψ.           |               |

# Before proceeding to Implementing Agency (IA) login on Sanchalan Portal, the IA's will mapped himself at Paymanager/ PRI Paymanager DDO Login through following path Authorization $\rightarrow$ Agency Code Map

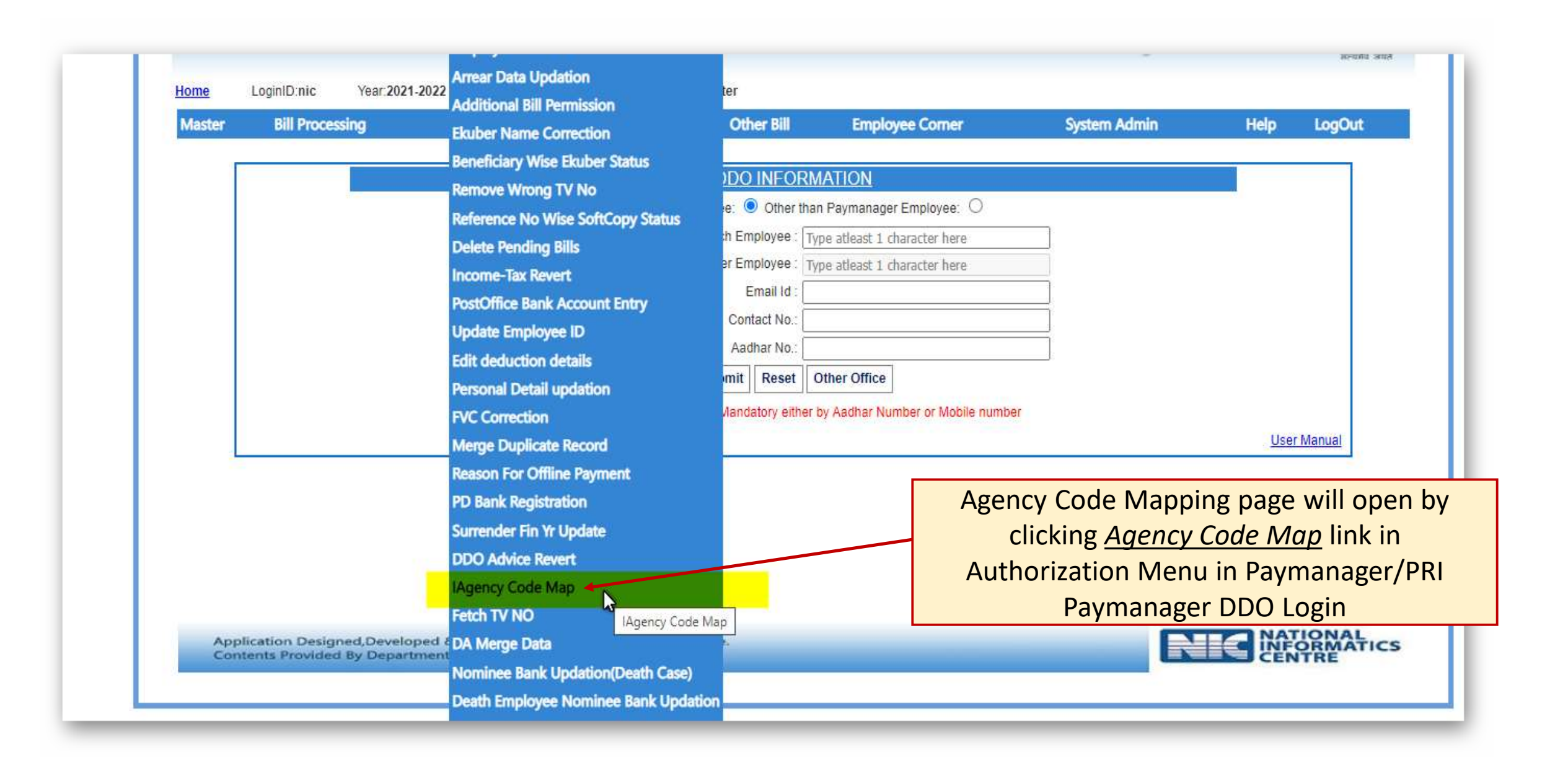

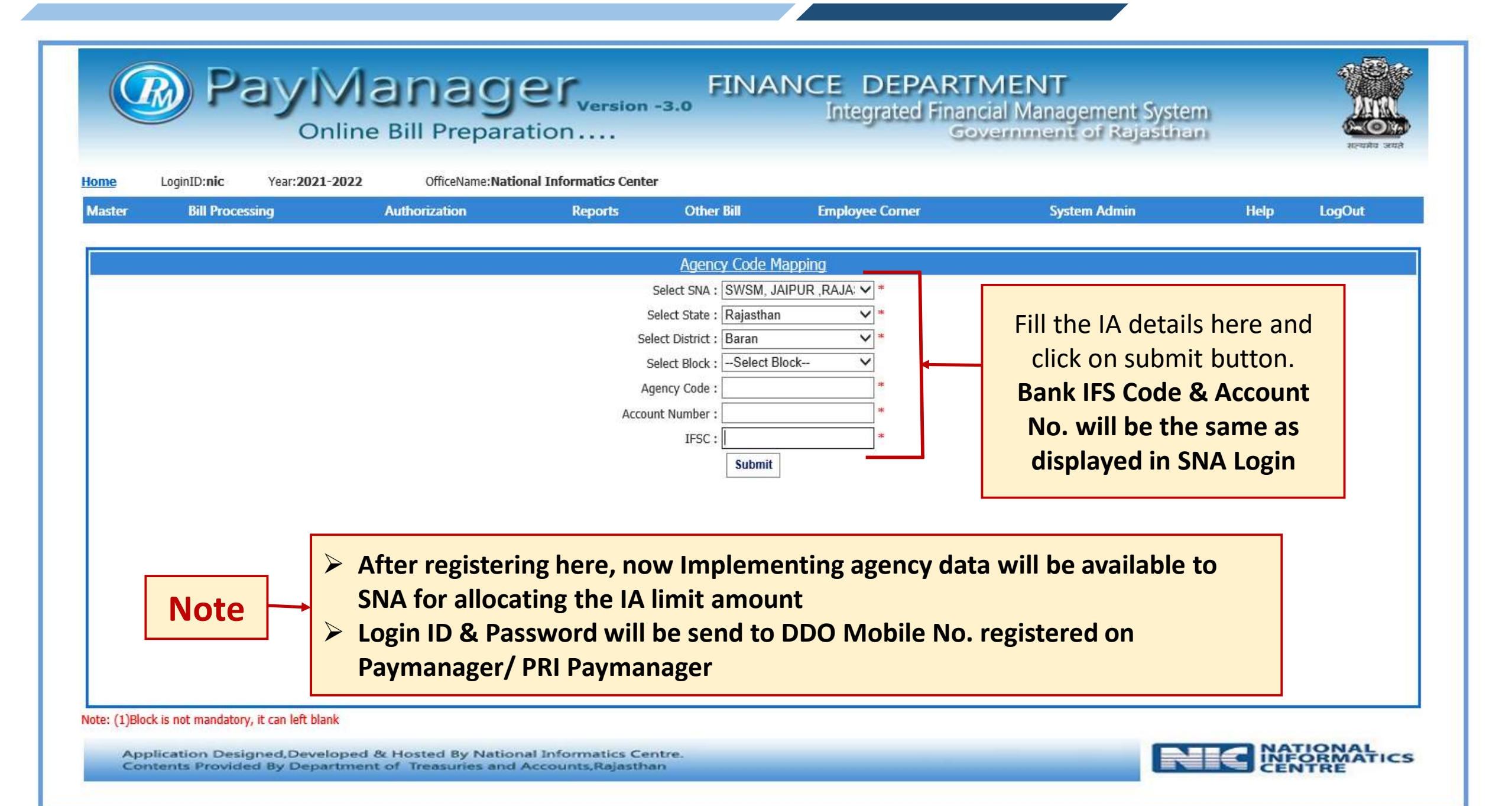

# Implementing Agency Login

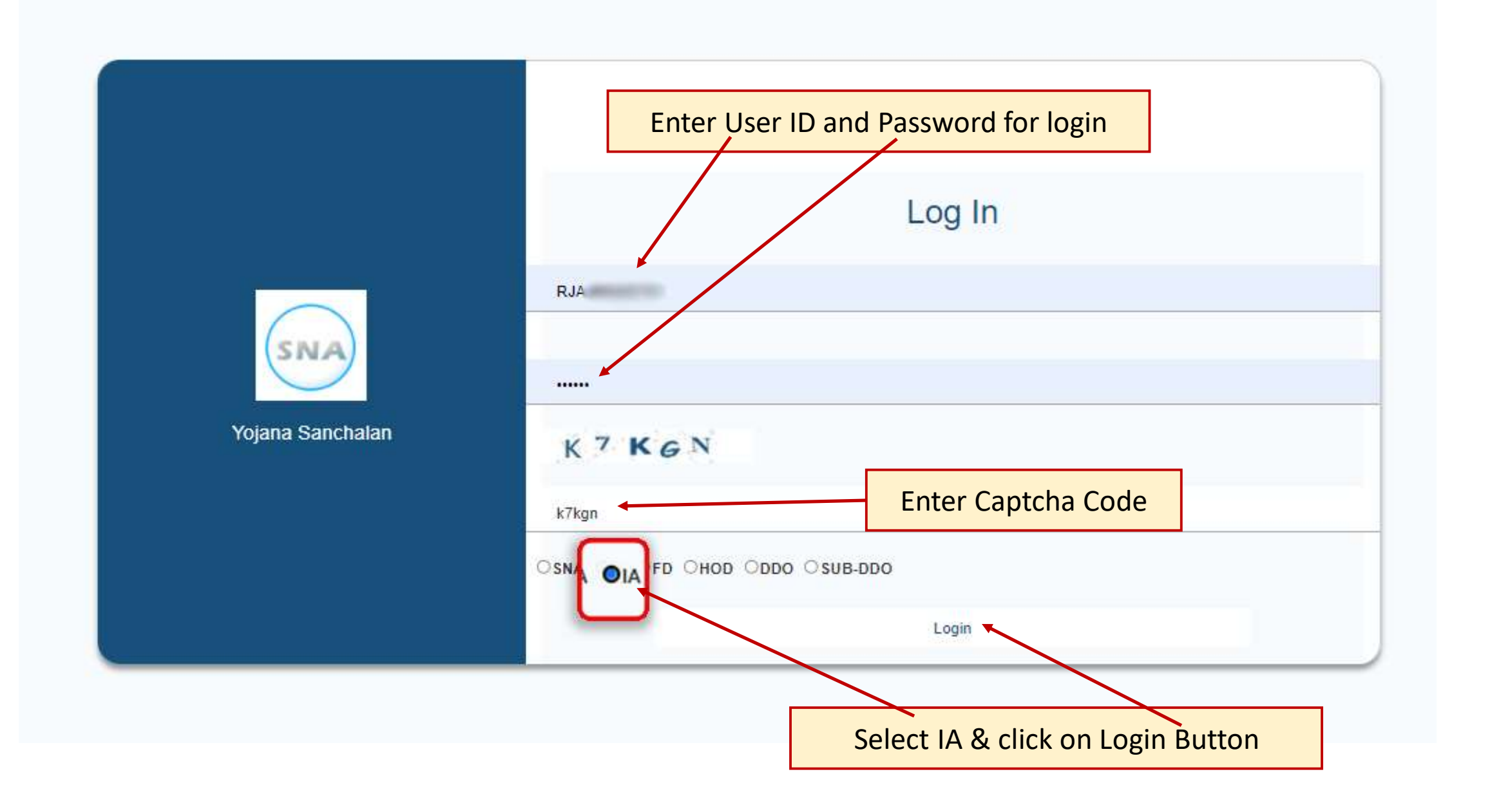

| Single Nodal Account<br>योजना संचालन                                                                                                    |
|----------------------------------------------------------------------------------------------------|
| Loginil.).1 Tear:2021-2022 Office Name:D                                                                                                    |
| AGENCY INFORMATION                                                                                                    |
| Home Select Agency:Select Agency Nam - Executive engineer phed city division-2 Jal Jeevan Mission ajmer Shree Govind Singh Gurjar Rajkiya Mahavidyalaya Nasirabad             |
| Implementing Agency will select the particular<br>SNA Scheme and proceed for payments                                                                                         |
| <ul> <li>Note</li> <li>Implementing Agency can have multiple SNA Schemes</li> <li>IA should select the particular SNA Scheme and make payments for that SNA Scheme</li> </ul> |
| Application Designed Developed & Hosted By National Informatios Centre.<br>Contents Provided By Department of Treasuries and Accounts Rajasthan                               |

| Si<br>Si<br>आन सरकार<br>LoginID: | ngle Noda<br>योजना र<br><sub>Year:2021-2022</sub>  | l Accour<br>संचालन<br>Office Name: I            | nt<br>Rafe TREAM RY af                          | IB ACCOUNTS ONLY                        |                        | e tiodal P                  |
|----------------------------------|----------------------------------------------------|-------------------------------------------------|-------------------------------------------------|-----------------------------------------|------------------------|-----------------------------|
|                                  |                                                    | AGEN                                            | CY INFORMATION                                  |                                         |                        |                             |
|                                  |                                                    | Select Agenc                                    | y: Executive engineer p                         | •                                       |                        |                             |
| Agency Code                      | Agency Name                                        |                                                 | Account No                                      | IFSC Code                               | Limit                  | Action                      |
| me                               | Mission ajmer<br>After selecting<br>will be displa | g the particular SI<br>ayed to IA includ<br>Age | NA Scheme, the<br>ing bank IFSC, A<br>ency Name | e allocated limit a<br>/C No., Agency C | mount<br>ode,          |                             |
|                                  | After selecting                                    | SNA Scheme clic                                 | <mark>k on HOME But</mark>                      | ton                                     | Facility to<br>limit a | view previou<br>allocations |
|                                  |                                                    |                                                 |                                                 |                                         |                        |                             |

## Tasks to be performed by IA

- Create vendor group (One Time Activity)
- Create vendor Master Data (One Time Activity)
- Bill No. Allocation
- Vendor/Beneficiary Bill Process
- ➢ Bill Forward and validate the payment
- View Payment reports
- Soft Copy Generation
- > OTP will generate on every login and every Bill forward stage

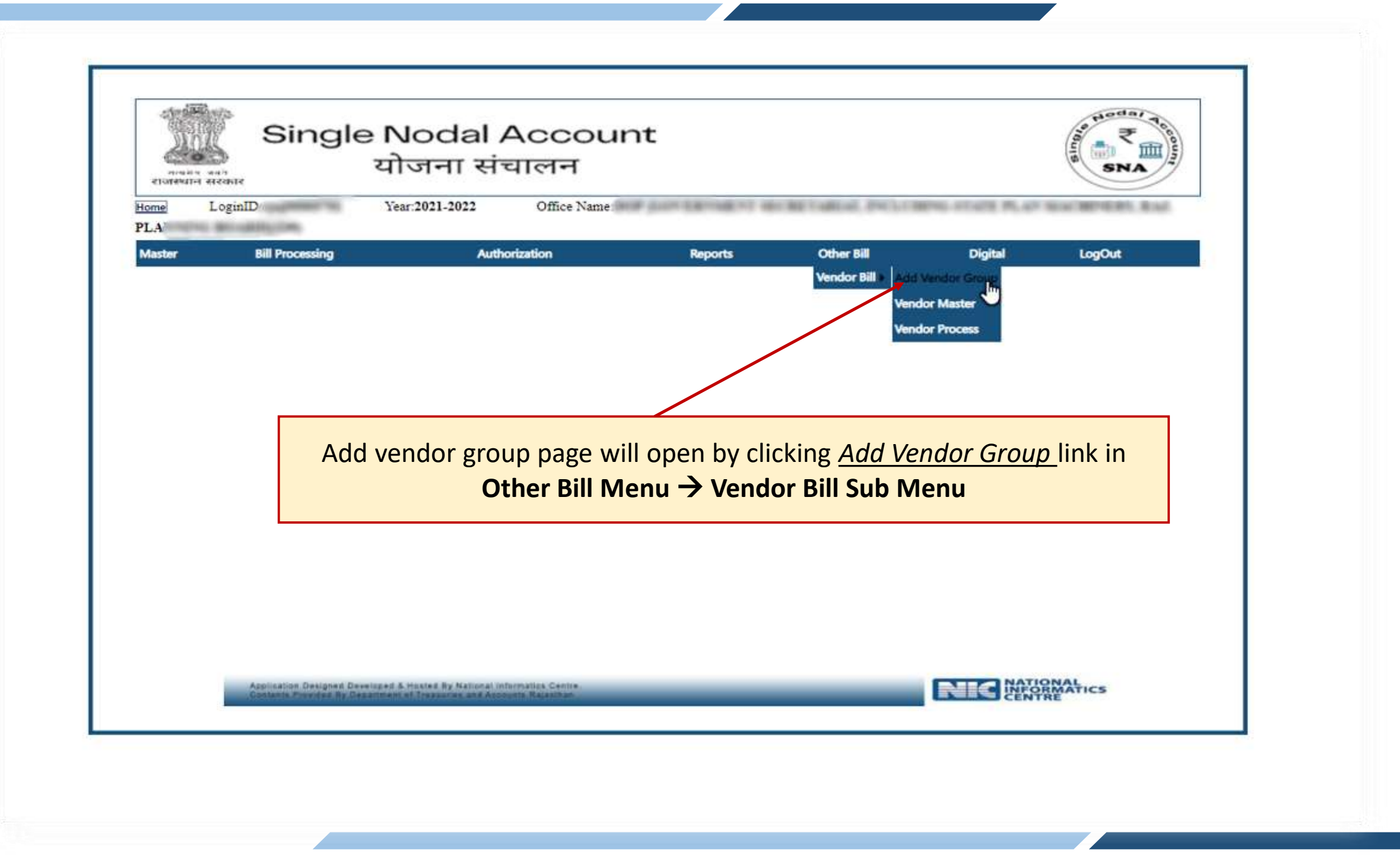

| <u></u>     | SNA                 |                | Carlos and an other states |                        | याजना संचालन             | सरकार           | राजस्थान स |
|-------------|---------------------|----------------|----------------------------|------------------------|--------------------------|-----------------|------------|
|             | A REAL PROPERTY AND | ENG ALMER PLAY | CHEVRON, PRINT             | and have seened of a   | Year:2021-2022 Office Na | LoginID:rj<br>) | PL.        |
|             | LogOut              | Digital        | Other Bill                 | Reports                | Authorization            | Bill Processing | Master     |
|             |                     |                |                            | Add Vendor Group       |                          |                 |            |
| e and paym  | ter group name      | Ent            |                            | e : Enter Group Name   | Enter Group Nan          |                 |            |
| r Beneficia | vpe ( Vendor o      | tv             | ~                          | e :Select Payment Type | Select Payment ty        |                 |            |
| hmit hutto  | and click on su     | cy             |                            | it Reset               | Subr                     |                 |            |
|             | and check off 3d    |                |                            |                        |                          |                 |            |
|             |                     |                | Action                     | Payment Type           | Group Name               |                 |            |
|             |                     |                | Edit Delete                | Beneficiary            | Test BGroup 5701 1       |                 |            |
|             |                     |                | Edit Delete                | Beneficiary            | Test BGroup 5701 2       |                 |            |
|             |                     |                | Edit Delete                | Vendor                 | Test VGroup 5701 3       |                 |            |
|             |                     |                | Edit Delete                | Vendor                 | lest VGroup 5701 4       |                 |            |
|             | 1                   |                |                            |                        |                          |                 |            |
|             |                     | available.     | e options are a            | d. Edit and Delet      | ip Name will be displaye | List of Grou    |            |
|             |                     |                |                            |                        |                          |                 |            |
|             |                     |                |                            |                        |                          |                 |            |
|             |                     |                |                            |                        |                          |                 |            |

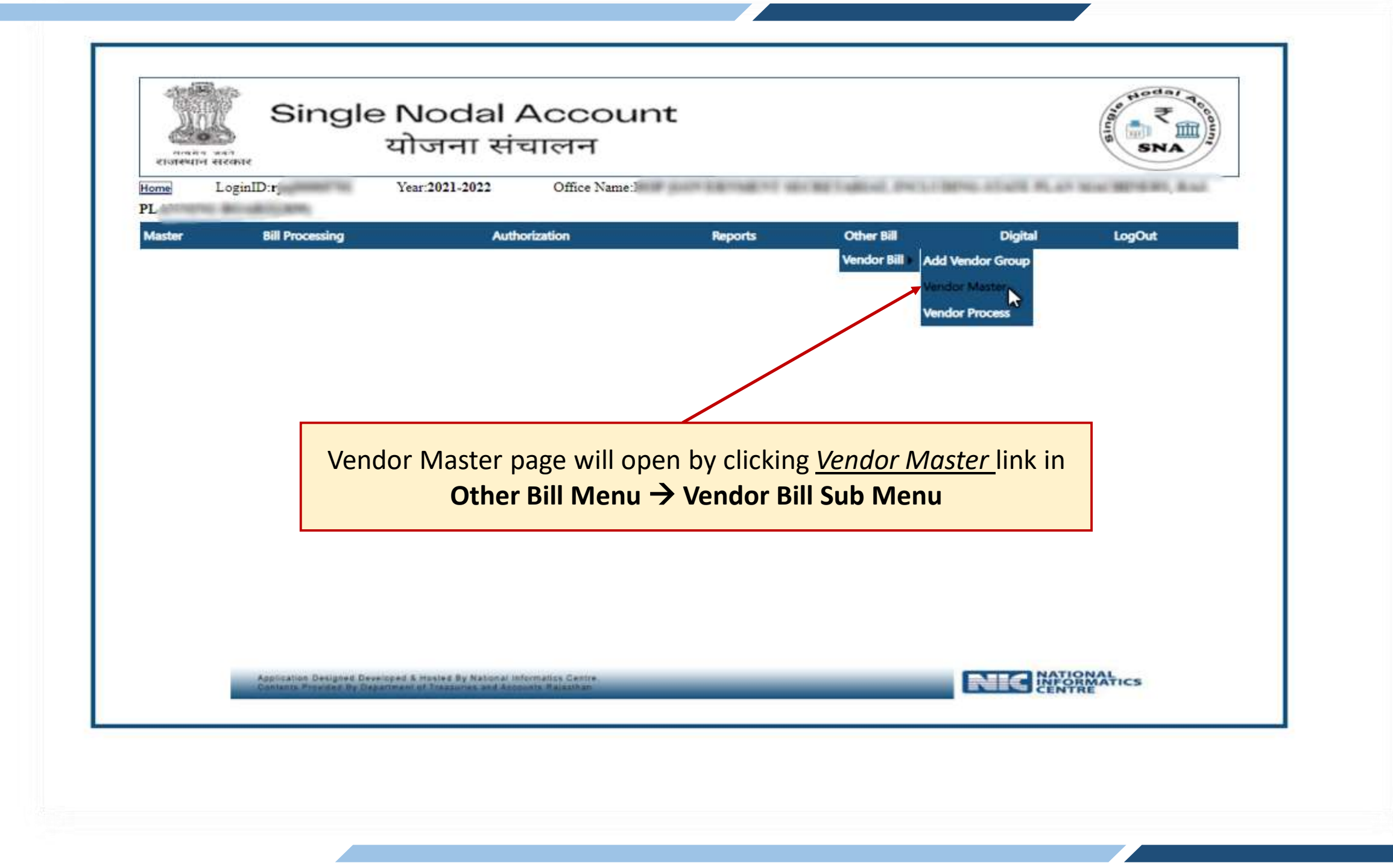

| Bill Processing    | Authorization           | Reports               | Other Bill     | Digital Syste               | m Admin L              |
|--------------------|-------------------------|-----------------------|----------------|-----------------------------|------------------------|
|                    |                         | Add Vend              | or details     |                             |                        |
| Search: Name Group | BILLER                  | V                     |                |                             |                        |
|                    | Let Charles be P. S. J. |                       |                |                             |                        |
| ~                  | citt p                  | D-1-1                 |                |                             |                        |
| some they assessed | Fill Beneficiary        | Detail                | ï              | Products and a formation of |                        |
| and the statements | Name :                  | Enter Name:           | ]              | Father Name :               | Enter Father Name:     |
|                    | State :                 | Select Payment Type V | 3              | Group Name:                 | Select Vendor District |
|                    | Enter IESC Code :       | Enter IESC Code       | Check IESC     | Bank Account Number         | Enter Bank Account No: |
|                    | Mabila Nat              | Takas Makila Na       | ]              | Vandes Tomes                | Calent Vander          |
|                    | Mobile No:              | Enter Mobile No       | 1              | Fotor CSTIN Number:         | Select Vendor          |
|                    | Enter PAN Number:       | Enter Venuor Audress  | 1              | Enter GSTIN Number,         | 2                      |
|                    | Enter PAN Number.       |                       | Submit         | Parat                       |                        |
|                    |                         |                       | Subin          | Reset                       |                        |
|                    | Fill up :               | the venders related   | information ac | shown and click or          | submit button          |
|                    | ГШир                    | line venuois relateu  | iniornation as | Shown and click of          | Subinit Dutton         |

| 1 |         | Bill Processing | Authoriza                | ation                                                                                                    | Reports  | Oti           | her Bill         | LogOut |
|---|---------|-----------------|--------------------------|----------------------------------------------------------------------------------------------------|----------|---------------|------------------|--------|
|   |         |                 |                          | Add Vendor d                                                                                                   | etails   |               |                  |        |
| 1 |         | an or           |                          | Anna y a tha an Anna an Anna an Anna an Anna an Anna an Anna an Anna an Anna an Anna an Anna an Anna an Anna a |          |               |                  |        |
|   | Search: | Name     Group  | t                        |                                                                                                    |          |               |                  |        |
|   |         | ſ               | TEST BENNAME I-10000043  | -                                                                                                    |          | ciary Detail  |                  |        |
|   |         |                 | TEST VEN NAME 1-10000044 | nter Name:                                                                                                    |          | Father Name : | Enter Father Nam | e:     |
|   |         |                 |                          | -Select Payment Ty                                                                                             | pe ¥     | Group Name:   | Select Group     | ~      |
|   |         |                 |                          | Select State                                                                                                   | ✓ IFSC   | District :    | Select District  | *      |
|   |         |                 | Bank Name :              | Select Bank                                                                                                    | *        | Branch Name : | Select Branch    | ~      |
|   |         |                 | Bank Account Number :    | Enter Bank Accou                                                                                               | nt No:   | Mobile No:    | [                |        |
|   |         |                 |                          |                                                                                                    | Submit R | eset          |                  |        |

| etoteenet etcoste<br>Home LoginID:    | ingle Noc<br>योजन<br><sub>Year:2021-</sub> | dal Accour<br>11 संचालन<br>2022 Office Name: |                | CRETORIAL PACTOR        | PNL-ICUPE PLAN | SNA TO BOLL |
|---------------------------------------|--------------------------------------------|----------------------------------------------|----------------|-------------------------|----------------|-------------|
| PLA J<br>Master Bill Pro<br>Bill Allo | Cessing                                    | Authorization                                | Reports        | Other Bill              | Digital        | LogOut      |
|                                       | ion nage will o                            | pen by clicking <i>Bil</i>                   | Allocation lir | nk in <b>Bill Proce</b> | essing Men     | u           |
| Bill Allocat                          |                                            | , , , , , , , , , , , , , , , , , , , ,      |                |                         | 0              |             |
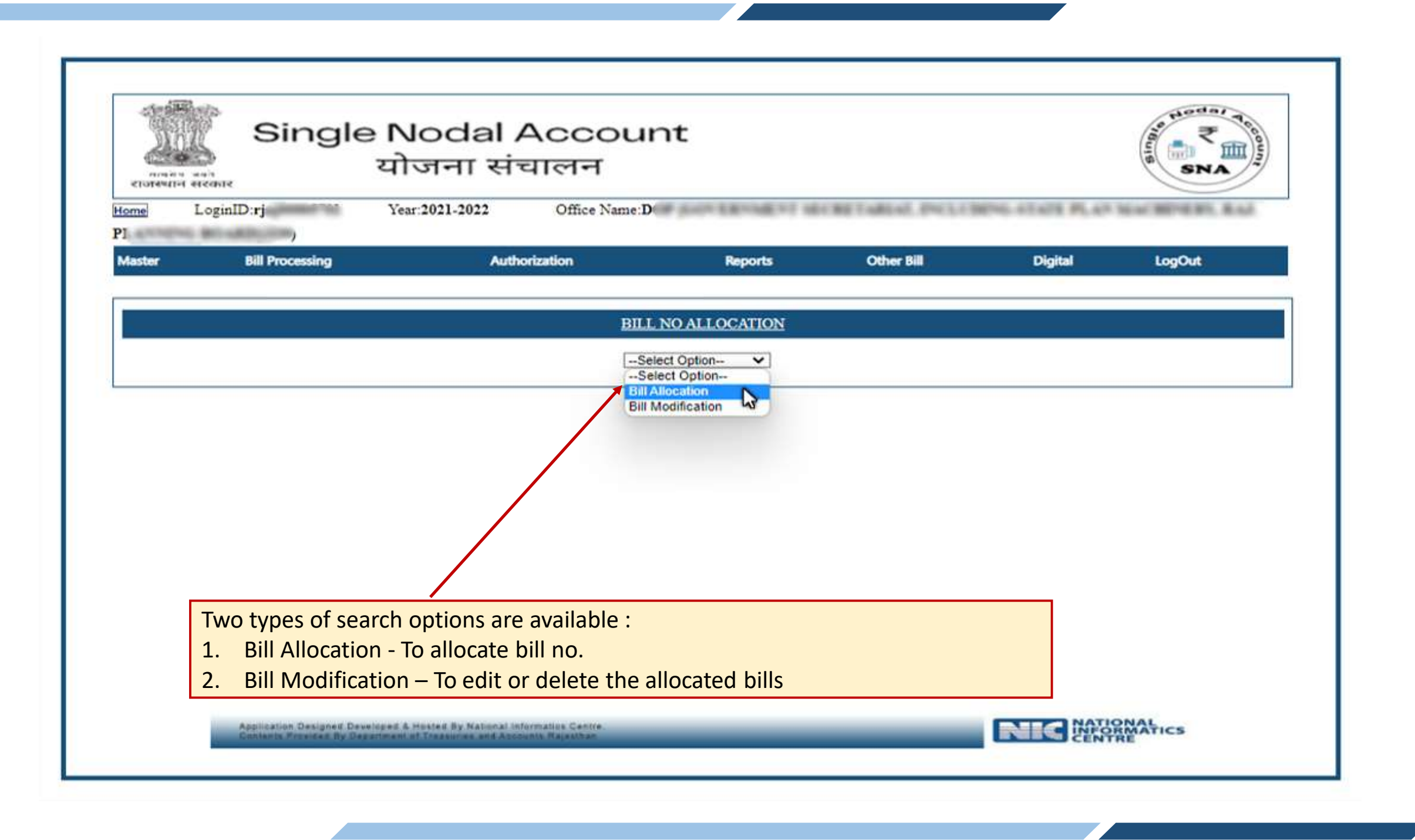

| Single N<br>यो         | Jodal Acco<br>जिना संचालन | ount                                                    |                         |                | SNA SNA             |
|------------------------|---------------------------|---------------------------------------------------------|-------------------------|----------------|---------------------|
| ne LoginID:rj. Ye      | ar:2021-2022 Office 1     | Name:T                                                  | CREVERSE PRINT          | ENG-ATORN PLAN | No. 10114 875, 2005 |
| ster Bill Processing   | Authorization             | Reports                                                 | Other Bill              | Digital        | LogOut              |
|                        |                           | BILL NO ALLOCATION                                      |                         |                |                     |
|                        |                           | Bill Allocation                                         |                         |                |                     |
|                        |                           | Bill Allocation                                         |                         |                |                     |
| up the bill allocation | Bill No<br>Generate       | <ul> <li>Manual</li> </ul>                              | 6                       |                |                     |
| shown and click on     | Bill Type:<br>Pay         | Vendor Payment                                          | <b>v</b>                |                |                     |
| submit button          | Pay Year:                 | 2021                                                    |                         |                |                     |
|                        | Bill Date:                | 21/12/2021                                              |                         |                |                     |
|                        | Bill No:<br>Bill<br>Name: | 9999<br>Test BGroup 5701 1                              | ~                       |                |                     |
|                        | Scheme                    | Select Scheme Name                                      | ~                       |                |                     |
|                        | Ivanie .                  | -Select Scheme Name-<br>Mahatma Gandhi National Rural E | Employment Guarantee(MG | NREGA) RJ      |                     |

| Aaster | Bill Processing | Ĩ                 |            | Authorization         |            |          | Reports            | Other Bill | Digit | al Lo      | ogOut                       |              |
|--------|-----------------|-------------------|------------|-----------------------|------------|----------|--------------------|------------|-------|------------|-----------------------------|--------------|
|        |                 |                   |            |                       | BILL N     | DALLO    | OCATION            |            |       |            |                             | 1            |
|        |                 |                   |            |                       | Bill Mod   | fication | ~                  |            |       |            |                             |              |
|        |                 | Bill Type         | Bill<br>No | Bill Name             | Bill Date  | Month    | ı Year Edit Delete |            |       |            |                             |              |
|        |                 | Vendor<br>Payment | 1          | Test BGroup<br>5701 1 | 17/12/2021 | 12       | 2021 Edit Delete   |            |       | In bill mo | odification<br>e the alloca | edit<br>ated |
|        |                 | Vendor<br>Payment | 2          | Test BGroup<br>5701 2 | 17/12/2021 | 12       | 2021 Edit Delete   |            |       | bills f    | acility give                | n            |
|        |                 |                   |            |                       |            |          |                    |            |       |            |                             |              |
|        |                 |                   |            |                       |            |          |                    |            |       |            |                             |              |

| गण्मन सन्<br>राजस्थान सन् | Single No<br>ਸ਼ਾਹ   | dal Account<br>ना संचालन                       |                                                           |                                            | SNA SNA              |
|---------------------------|---------------------|------------------------------------------------|-----------------------------------------------------------|--------------------------------------------|----------------------|
| ne L                      | oginID:rjs. Year:20 | 21-2022 Office Name:I                          | NAMES OF GROOMS                                           | al processing states                       | LAT THE MOVERN, BAD. |
| ister                     | Bill Processing     | Authorization                                  | Reports                                                   | Other Bill                                 | LogOut               |
|                           |                     |                                                |                                                           | Vendor bill Vendo                          | r Master             |
|                           |                     |                                                |                                                           | Vendo                                      | r Process            |
|                           |                     |                                                |                                                           |                                            | 0                    |
|                           |                     |                                                |                                                           |                                            |                      |
|                           |                     |                                                |                                                           |                                            |                      |
|                           |                     |                                                |                                                           |                                            |                      |
|                           | Vendor Pro          | cess page will open by                         | clicking <u>Vendor</u>                                    | <u>Process</u> link in                     |                      |
|                           | Vendor Pro          | cess page will open by<br>Other Bill Menu → Ve | r clicking <u>Vendor</u><br>ndor Bill Sub M               | <u>Process</u> link in<br>enu              |                      |
|                           | Vendor Pro          | cess page will open by<br>Other Bill Menu → Ve | <mark>clicking <u>Vendor</u><br/>ndor Bill Sub M</mark>   | <u>Process</u> link in<br><mark>enu</mark> |                      |
|                           | Vendor Pro          | cess page will open by<br>Other Bill Menu → Ve | <mark>clicking <u>Vendor</u><br/>ndor Bill Sub M</mark>   | <u>Process</u> link in<br>enu              |                      |
|                           | Vendor Pro          | cess page will open by<br>Other Bill Menu → Ve | <mark>r clicking <u>Vendor</u><br/>ndor Bill Sub M</mark> | <u>Process</u> link in<br>enu              |                      |

| Single Nodal Account         अवगर संग         योजना संचालन                                                                                                    | Select bill year, bill<br>month, bill name & bill<br>no./date                                                    |
|----------------------------------------------------------------------------------------------------|----------------------------------------------------------------------------------------------------|
| Master       Bill Processing       Authorization       Reports       Other Bill       Digital       System Admin       LogOut         Vendor Process         Bill Year:       2022       Bill Month:       January       Bill Name:       Bill No:       452-11/01/2022-2021       Image: Colspan="4">Mobile No:         Payment Details         Name:*       Mobile No.:       Bank Account No.:         Branch Name:       Bank Account No.:       Bank Account No.:         Amount:*       Remark/Work Order Number*       Colspan="4">Colspan="4">Colspan="4">Colspan="4">Colspan="4">Colspan="4">Colspan="4">Colspan="4">Colspan="4">Colspan="4">Colspan="4">Colspan="4">Colspan="4">Colspan="4">Colspan="4">Colspan="4">Colspan="4">Colspan="4">Colspan="4">Colspan="4">Colspan="4"Colspan="4">Colspan="4"Colspan="4">Colspan="4"Colspan="4"C | After selection above<br>details, vendor details<br>are shown, enter the<br>amount and click on<br>submit button |
| Submit     Delete     ADD NEW     Add Component       Party Details       Name     BankActNo     BranchName     Gross Amount     NetAmount     Delete     Add Deduction                                                                                                    | Add components<br>amount for non-salary<br>payments                                                              |
| List of vendors will be displayed to which the payments has<br>to be made                                                                                                    | Add details for new<br>vendor by clicking ADD<br>NEW                                                             |
| Application Designed Developed & Hosted By National Informatics Centre.<br>Contents Provided By Department of Treasuries and Accounts Rejasthan                                                                                                    | Add deductions like GST<br>TDS, Income Tax TDS etc.                                                              |

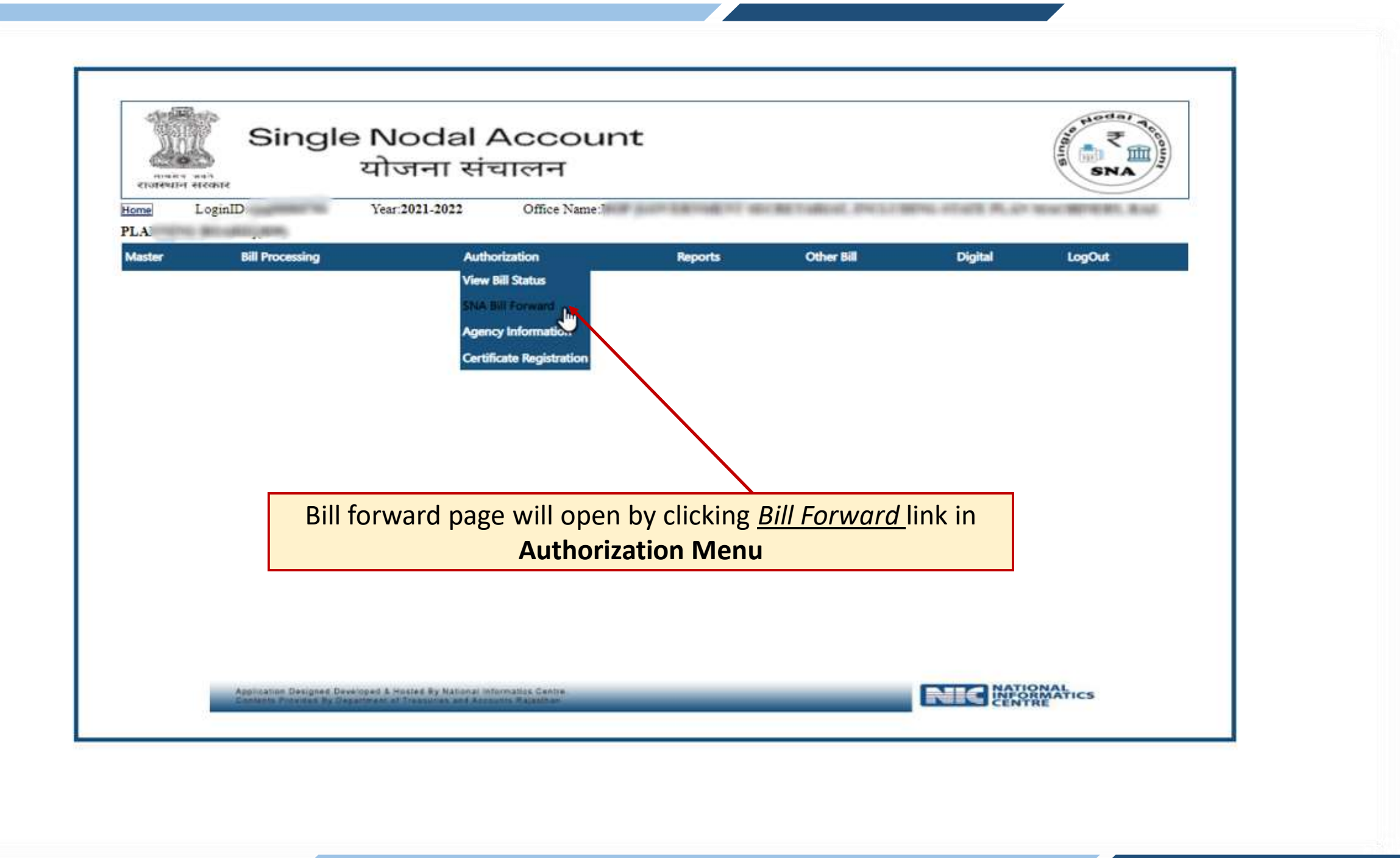

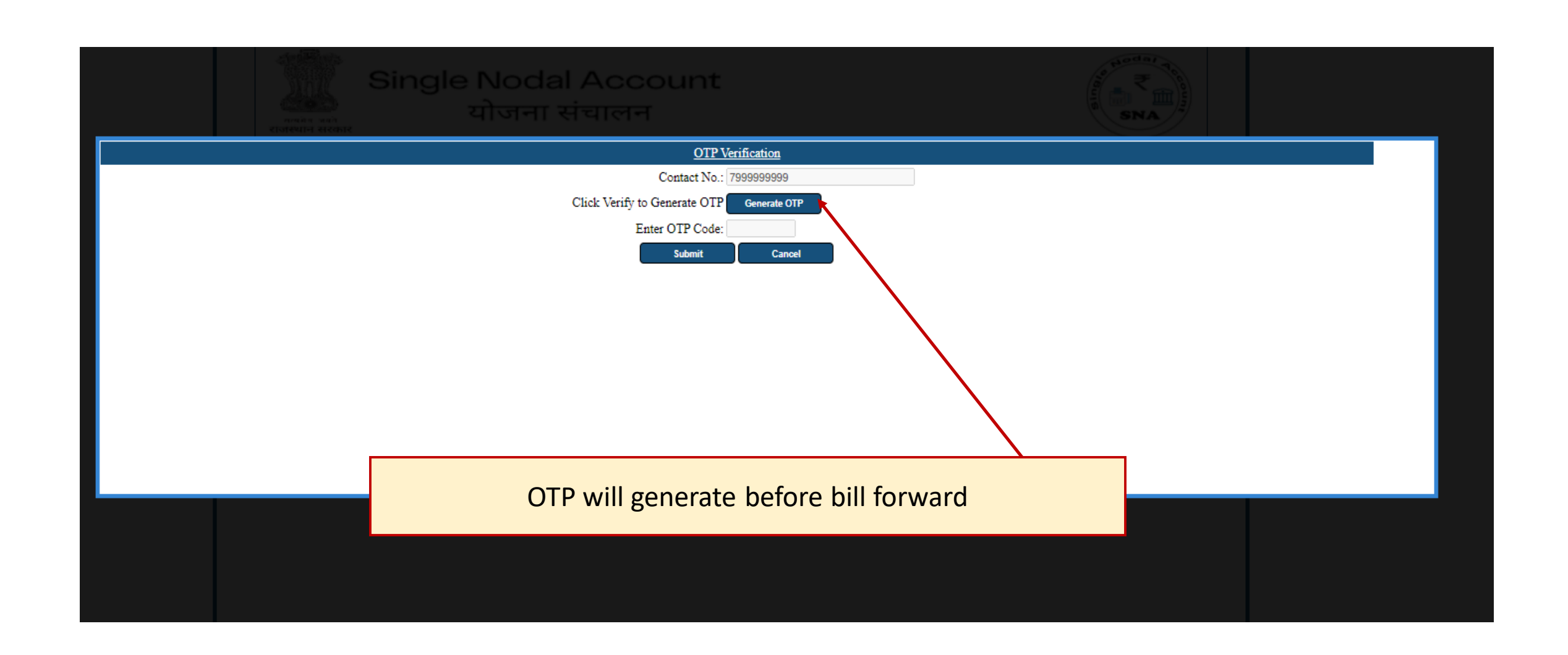

| Logi     | nID:rjajooos.or Year:2                 | 021-2022 Office Na                        | me:J                         | THE PERSON NEEDED | Ed, PCLIBPG-Hull         | PLAN YOUR WINESS, BAL |
|----------|----------------------------------------|-------------------------------------------|------------------------------|-------------------|--------------------------|-----------------------|
| er       | Bill Processing                        | Authorization                             |                              | Reports           | Other Bill               | LogOut                |
|          |                                        |                                           | SNA Bill Forwar              | d                 |                          |                       |
|          |                                        | Pay Month: December                       | ✓ Pay Ye                     | ar: 2021          | ~                        |                       |
| rence No | Group Name                             | Gross Amount                              | Net Amount                   | Payment Type      | <b>Component Payment</b> | Validate Payment      |
|          | Test BGroup 5701 1                     | 31000.0000                                | 26000.0000                   | Beneficiary       | ADD Componenta           | Validate PayMent      |
|          |                                        | /                                         |                              |                   |                          |                       |
| A        | fter OTP verificatio<br>check the deta | on, forward bill de<br>ils before validat | etails are sh<br>ing the pay | own here,<br>ment |                          | /alidate the payr     |
|          |                                        |                                           |                              |                   |                          |                       |
|          |                                        |                                           |                              | Add o             | components               |                       |
|          |                                        |                                           |                              |                   |                          |                       |

|                                            | ADE            | ) Components                                   |
|--------------------------------------------|----------------|------------------------------------------------|
| ComponentName                              | BudgetHead     | Scheme Name Amount                             |
| Solid and Liquid Waste Management          | 205400097010   | 0 National Rural Drinking Water Programme RJ 0 |
| Solid and Liquid Waste Management          | 240100197020   | 0 National Rural Drinking Water Programme RJ 0 |
| Infrastructure Support-DPR preparation etc | 205400097010   | 0 National Rural Drinking Water Programme RJ 0 |
| Infrastructure Support-DPR preparation etc | . 240100197020 | 0 National Rural Drinking Water Programme RJ 0 |
| Hand Pumps                                 | 240100197020   | 0 National Rural Drinking Water Programme RJ 0 |
| Hand Pumps                                 | 801100106020   | 0 National Rural Drinking Water Programme RJ 0 |
| Infrastructure Development                 | 801100106020   | 0 National Rural Drinking Water Programme RJ 0 |
| Water Quality Management                   | 201400102010   | 0 National Rural Drinking Water Programme RJ 0 |
| Retroftting                                | 201400102010   | 0 National Rural Drinking Water Programme RJ 0 |
| R&D                                        | 801100106020   | 0 National Rural Drinking Water Programme RJ 0 |
|                                            | Submit         | Cancel                                         |

Add components amount and click on submit button

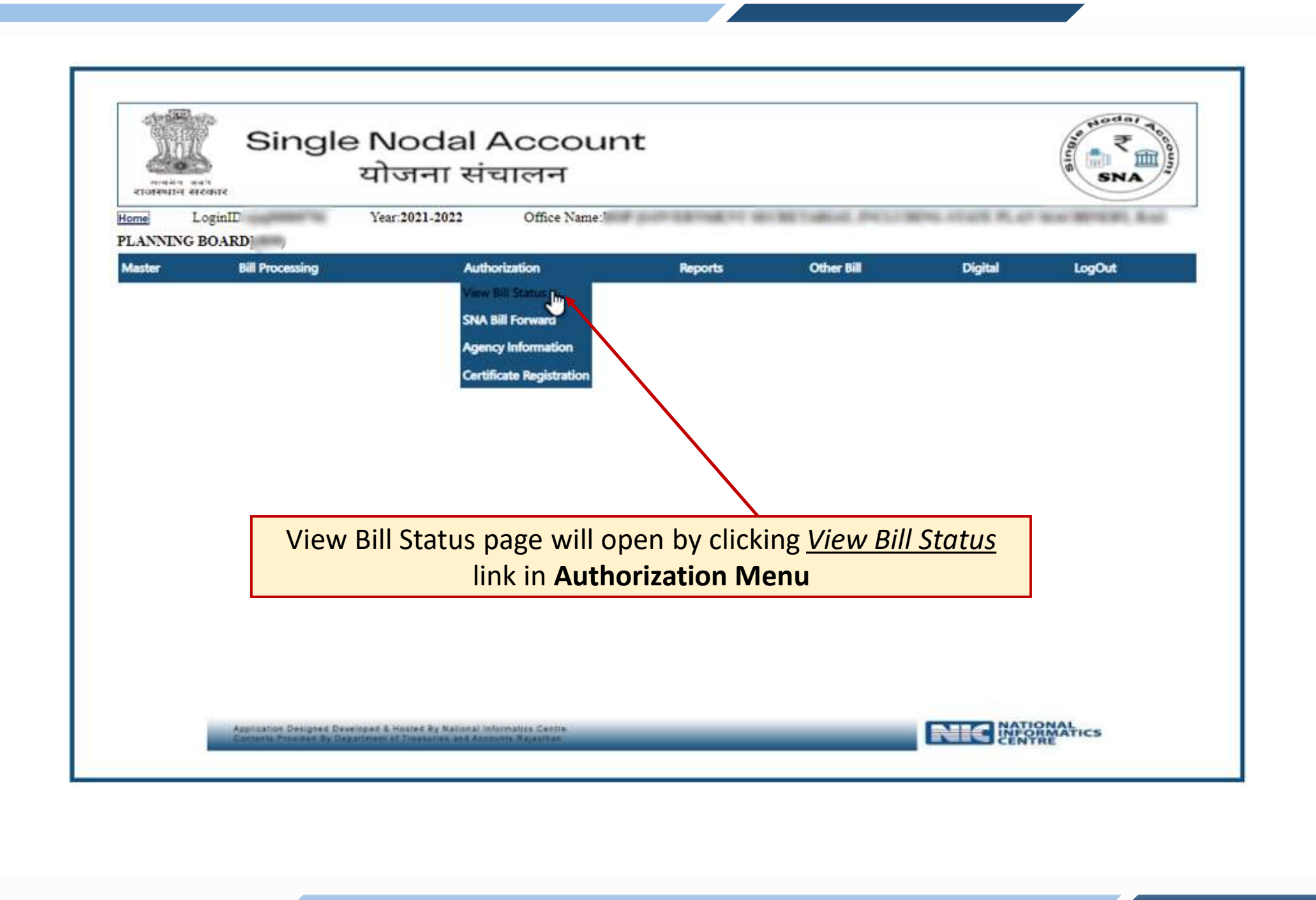

| er Bill Processing | Authorizat    | ion                 | Reports.     | Other Bill                                       | Digital | LogOut       |
|--------------------|---------------|---------------------|--------------|--------------------------------------------------|---------|--------------|
|                    |               | BILL S              | TATUS        |                                                  |         |              |
|                    | Month:        | December            | ✓ Year:      | 2021 🗸                                           |         |              |
|                    | Select Bill 7 | Type Vendor Payment | ▼ Bill Name: | Select Bill<br>Select Bill<br>Test BGroup 5701 1 |         |              |
| l Name             | Bill No       | Bill No Assign      | Process      | Test VGroup 5701 3<br>Test VGroup 5701 3         |         | Tv No Assign |
| t BGroup 5701 1    | 1             |                     |              | ×                                                |         | Detail       |
| t BGroup 5701 2    | 2             |                     | ×            | ×                                                |         | Detail       |
| it VGroup 5701 3   | 3             |                     |              |                                                  |         | Detail       |
|                    | IA can view   | the status of v     | various bill | s prepared.                                      |         |              |

| नावने<br>राजस्था- | Single                                                        | Nodal Ac<br>गोजना संचार                                                 | count<br>लन           |                                                                                           |                       |                     | A SNA TOCOUNT |
|-------------------|---------------------------------------------------------------|-------------------------------------------------------------------------|-----------------------|-------------------------------------------------------------------------------------------|-----------------------|---------------------|---------------|
| Home              | LoginID: <b>RJSM0000348</b> 7                                 | Year:2021-2022                                                          | Agency Name:A         | SSISTANT DIRECTO                                                                          | R AGRICUL             | TURE (EXTENSION)S.M | LADHOPUR      |
| Master            | Bill Processing                                               | Authorization                                                           | Reports               | Other Bill Vendor Bill GST TDS Process Challan Generation Integration Other T Integration | Digital<br>Integratio | System Admin        | LogOut        |
|                   | Application Designed Develope<br>Contents Provided By Departm | ed & Hosted By National Informatic<br>ent of Treasuries and Accounts Ra | s Centre.<br>Ijasthan |                                                                                           | _                     | NK                  | RMATICS       |

## Soft Copy Generation

| ne Lo  | मार<br>ginID: Yea | जना संचालन<br>2021-2022 Office Name: I                                                                                                    | ar portaktikent te                          | ONE TAKENT, INCLUD                           | SNA SNA                                                                                                    |
|--------|-------------------|----------------------------------------------------------------------------------------------------|---------------------------------------------|----------------------------------------------|----------------------------------------------------------------------------------------------------|
| ister. | Bill Processing   | Authorization                                                                                                    | Reports                                     | Other Bill                                   | Digital     LogOut       SNA SoftCopy Generation       SNA SoftCopy Delete       Beneficiary Wise Rejection Status       Beneficiary Wise Payment Status |
|        | SNA Soft          | Copy Generation pages of the copy Generation pages of the copy Generation of the copy Generation of the copy Gener | ge will open by<br>link in <b>Digital l</b> | <mark>/ clicking <u>SNA</u><br/>Vlenu</mark> |                                                                                                    |

| tome Log      | inID y Ye                      | ar:2021-2022 Office Name                | DC                     | ICMETABLE PRIST | NOL 1245 ALL | No. WHERE, Bud |
|---------------|--------------------------------|-----------------------------------------|------------------------|-----------------|--------------|----------------|
| Master        | Bill Processing                | Authorization                           | Reports                | Other Bill      | Digital      | LogOut         |
|               |                                | <u>SN.</u>                              | A Soft Copy Generation |                 |              |                |
| Value Date:   | 21/12/2021                     | PayMonth: Dec                           | V Payye                | ar: 2021        | ✓ Agency: ZP | AJMER 🗸        |
| Payment Type: | -Select Payment V              | Show Bills Reset                        |                        |                 |              |                |
|               | Vendor Payment                 |                                         |                        |                 |              |                |
|               |                                |                                         |                        |                 |              | P [            |
|               |                                |                                         |                        |                 |              |                |
|               |                                |                                         |                        |                 |              |                |
|               |                                |                                         |                        |                 |              |                |
| S             | elect Value Da                 | te Paymonth Pa                          | av vear Agen           | ry and          |              |                |
|               |                                |                                         |                        | ey and          |              |                |
|               | Paymen                         | it type and click o                     | n show bills           |                 |              |                |
|               |                                |                                         |                        |                 |              |                |
|               |                                |                                         |                        |                 |              |                |
|               |                                |                                         |                        |                 |              |                |
|               |                                |                                         |                        |                 |              |                |
|               |                                |                                         |                        |                 |              |                |
|               | Application Designed Developed | & Hosted By National Information Centre |                        |                 | NATIS        | NAL            |

|               |                 | AND TAXABLE CONCERNMENT | ince nonentaciona | Informatics Center   | 1944          |              |         | 40.05       |        |
|---------------|-----------------|-------------------------|-------------------|----------------------|---------------|--------------|---------|-------------|--------|
| Master        | Bill Processing | Authorization           | Reports           | SNA SoftCopy Genera  | ation         | Other Bill   | System  | Admin       | LogOut |
|               |                 |                         |                   | SNA Soft Copy Genera | ition         |              |         |             |        |
| Value Date:   | 29/12/2021      | PayMonth:               | Dec               | • •                  | Payyear: 2021 | ~            | Agency: | STATE EMLOY | MEN' 🗸 |
| Payment Type: | Vendor Payment  | ✓ Show Bills            | Reset             |                      |               |              |         |             |        |
| IA Code       | TA Name         |                         |                   | Bill Date            | Bill No.      | Cach Amt     | Ref No  | Total Bonof |        |
| 2 2           | STATE EMLOYME   | NT GUARANTEE FUND, JAIP | UR                | 28/12/2021           | 4             | 140105084.00 | 48      | 2           |        |
|               |                 |                         |                   | Generate SoftCopy    |               |              |         |             |        |
| 2 2           | STATE EPICOTINE | AT BOARMATEE FOND, JAIN |                   | Generate SoftCopy    |               | 140103004.00 | P       | 2           |        |
|               |                 |                         |                   |                      |               |              |         |             |        |
|               |                 |                         |                   |                      |               |              |         |             |        |
|               |                 |                         |                   |                      |               |              |         |             |        |
|               |                 |                         |                   |                      |               |              |         |             |        |
|               |                 |                         |                   |                      |               |              |         |             |        |
|               | After clicking  | show hills the          | hill will he      | available for so     | oft convige   | neration     | 1       |             |        |
|               | After clicking  | show bills, the         | bill will be      | available for so     | oft copy ge   | neration,    | ]       |             |        |

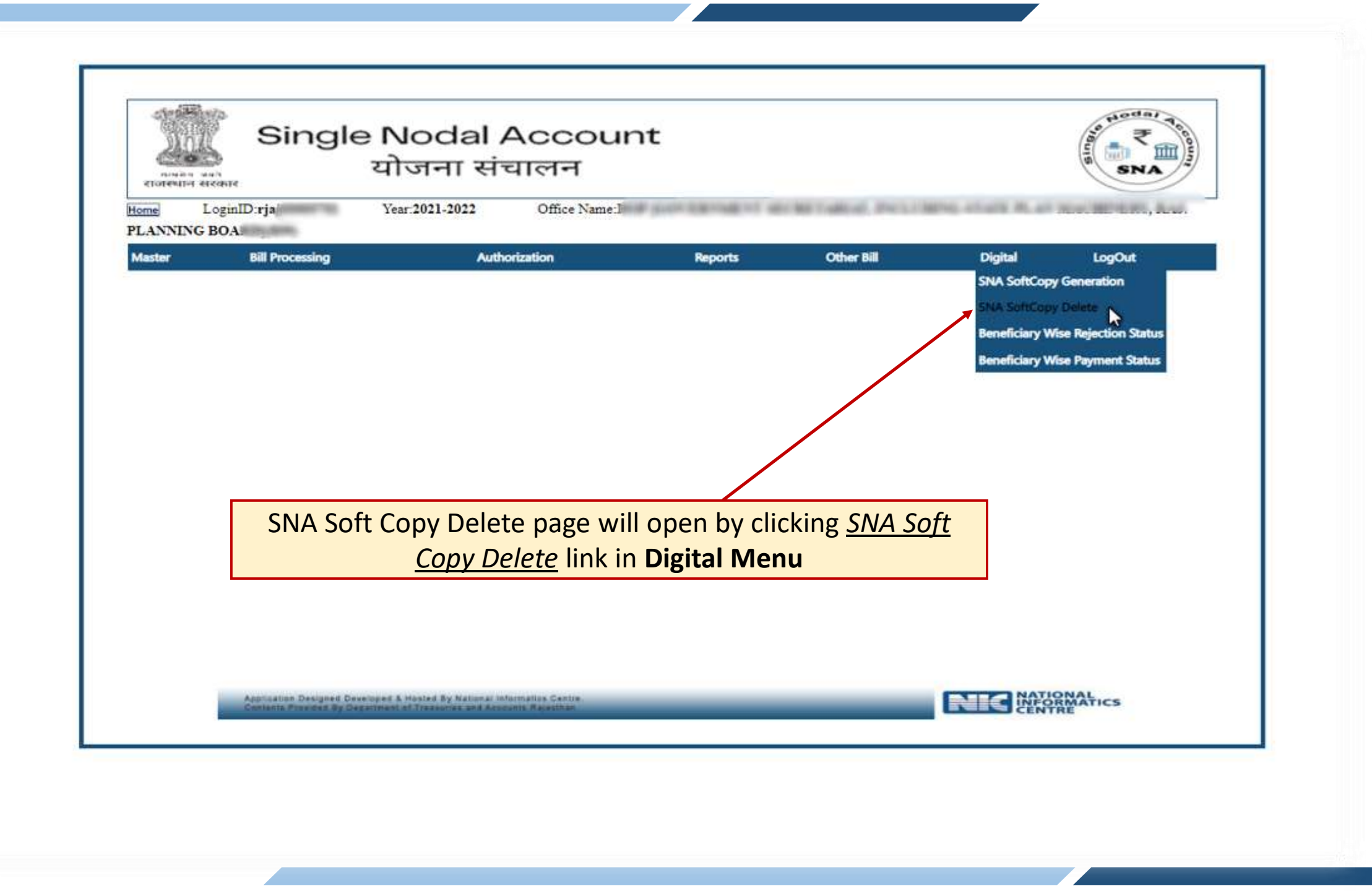

| enterenter en | oginID:r                                              | Year:2021-2022 Office Name:I                                                               | DC                     | CREMENT POLIS | PG-11478 PL47 | The BOAN AND |
|---------------|-------------------------------------------------------|--------------------------------------------------------------------------------------------|------------------------|---------------|---------------|--------------|
| Master        | Bill Processing                                       | Authorization                                                                              | Reports                | Other Bill    | Digital       | LogOut       |
|               |                                                       | De                                                                                         | lete Soft Copy SNA     |               |               |              |
|               | F                                                     |                                                                                            | No Record For Deletion |               |               | ^            |
|               |                                                       |                                                                                            |                        |               |               |              |
|               |                                                       |                                                                                            |                        |               |               |              |
|               |                                                       |                                                                                            |                        | (L (1)        |               |              |
|               |                                                       | User can                                                                                   | delete the sc          | ort copy file |               |              |
|               |                                                       |                                                                                            |                        |               |               |              |
|               |                                                       |                                                                                            |                        |               |               |              |
|               |                                                       |                                                                                            |                        |               |               | -            |
|               |                                                       |                                                                                            | Delete                 |               |               |              |
|               | Application Designed Deve<br>Contacts Provides By Dep | oges & Hosted By National Informatics Centre<br>attrent of Transmon and Accounts Rejeathan |                        |               |               | RE RE        |

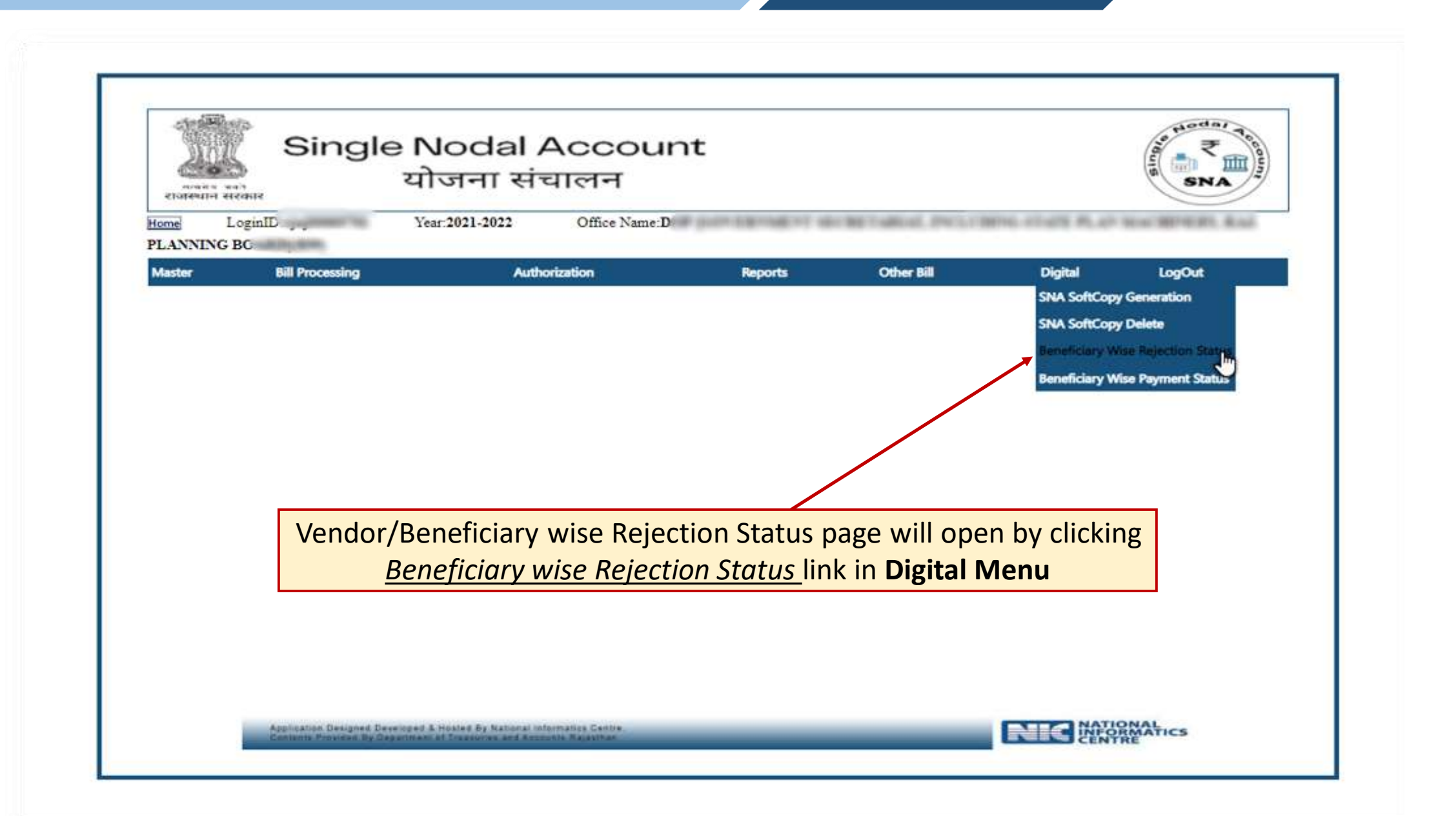

| der . | LoginiD rjp00012409<br>Bill Processing | Year:2021-2022<br>Authoritetion | Office Name EX.ENG.S<br>Reports | NST.RURAL DIV II I | HED, MIPUR(4087)    | Syntem Admin       | LogOut           |
|-------|----------------------------------------|---------------------------------|---------------------------------|--------------------|---------------------|--------------------|------------------|
|       |                                        |                                 | Deneticiary Wire                | Rejection Status S | WA.                 |                    | 1                |
|       |                                        | Enter Act. No                   | 49                              | Submit             |                     |                    | )))              |
| No.   | File 1                                 | Nama                            | Beneficiary Name                | Beseliciary ID     | Beneficiery A/C No. | Beneficiary Amount | Rejection Reason |
| -     | 2444021040200001240                    | ALL SALES ALL SALES ALL DAGREET | 1051105                         | 10111              | 21120mail/91317     | 12942.00           | Fathrd.          |
|       |                                        |                                 |                                 |                    |                     |                    |                  |
|       |                                        | 1                               |                                 |                    |                     |                    |                  |
|       |                                        | /                               |                                 |                    |                     |                    |                  |
|       |                                        |                                 |                                 |                    |                     |                    |                  |
|       |                                        |                                 |                                 |                    |                     |                    |                  |

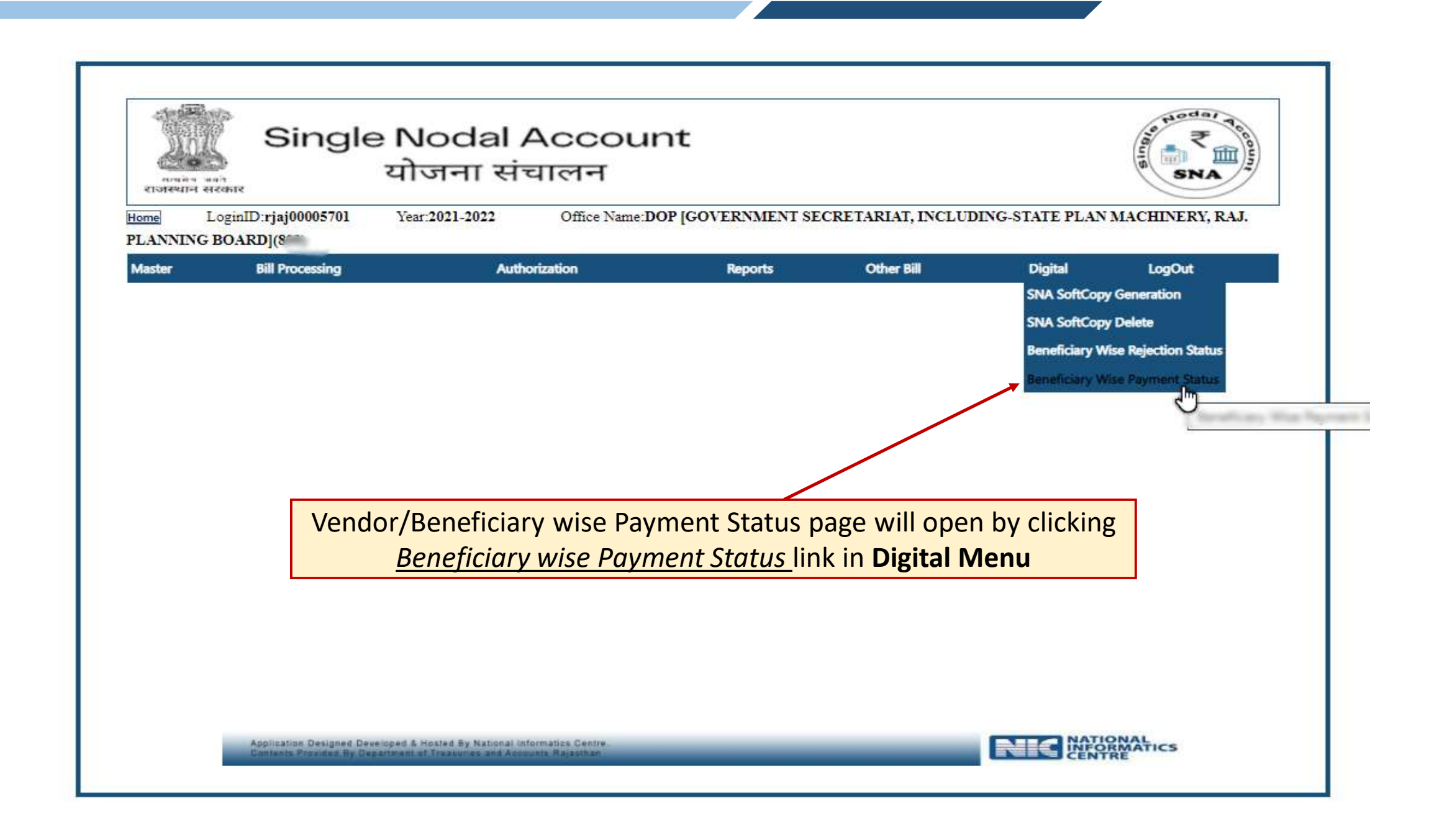

| taget0 rjp00012409               | Vear:2021-2022<br>Authoritation | Office Name EX.ENG.DB | Criter Isl        | D, IAIPUR(4087)     | Syntem Admin       | LogDer         |
|----------------------------------|---------------------------------|-----------------------|-------------------|---------------------|--------------------|----------------|
|                                  |                                 | Beneficiary Wise P    | ayment Status SNA |                     |                    |                |
|                                  | Enter Act. No                   | -11-34                | Submit            |                     |                    |                |
| File Ma<br>SAVABILLARIOAAAAATADO | 1000795001122280001             | Manufactory Name      | Beneficiary ID    | Beneficiary A/C No. | femeliclery Amount | Payment Status |
|                                  |                                 |                       |                   |                     |                    |                |
|                                  |                                 |                       |                   |                     |                    |                |

## Reports For Implementing Agencies

| etorewist etc        | Single Noo<br>योजन्<br>oginID: Year:2021                                            | dal Account<br>ना संचालन<br>-2022 Office Name:                 | NERTHER PERSONNEL                             | PRINT MENA         | SNA SNA     |
|----------------------|-------------------------------------------------------------------------------------|----------------------------------------------------------------|-----------------------------------------------|--------------------|-------------|
| PLANNING I<br>Master | Bill Processing                                                                     | Authorization                                                  | Reports                                       | Other Bill         | LogOut      |
|                      | Vendor Bill Report                                                                  | page will open by click<br>Reports → Vendo                     | ing <u>Vendor Bill Rep</u> o<br><b>r Bill</b> | <u>ort</u> link in |             |
|                      | Application Designed Developed & Hosted<br>Contents Provided By Department of Treas | By National Informatics Centre<br>urles and Accounts Rajasthan |                                               |                    | INFORMATICS |

| त्मस्य जनते<br>राजस्थान सरकार<br><u>Home</u> LoginID:nic | Press       F11       to exit full screen         अंग मंग       Single Nodal Account         योजना संचालन         Home       LoginID:nic       Year:2021-2022         Office Name:National Informatics Center |                                                           |                                               |                  |              |                                   |  |  |
|----------------------------------------------------------|----------------------------------------------------------------------------------------------------|-----------------------------------------------------------|-----------------------------------------------|------------------|--------------|-----------------------------------|--|--|
| Master Bill Proc                                         | essing Autho                                                                                                    | rization                                                  | Reports                                       | Other Bill       | System Admin | LogOut                            |  |  |
| Bill Year: 2021                                          | ✓ Bill Month:                                                                                                    | <u>Vendo</u><br>December ✔                                | r Process Report<br>Bill Name:<br>Show Report | Test Bill        | ▼ Bill No:   | 654321-14/12/2021-2 🗸             |  |  |
|                                                          |                                                                                                    |                                                           |                                               |                  |              |                                   |  |  |
|                                                          |                                                                                                    |                                                           |                                               |                  |              |                                   |  |  |
|                                                          | Select bill year, bil                                                                                                    | month, bill nam<br>SHOW REP                               | e & bill no./c<br>ORT                         | date and click o | on           |                                   |  |  |
|                                                          |                                                                                                    |                                                           |                                               |                  |              |                                   |  |  |
|                                                          |                                                                                                    |                                                           |                                               |                  |              |                                   |  |  |
| Applicat                                                 | ion Designed,Developed & Hosted By<br>s Provided By Department of Treasuri                                                                                                    | National Informatics Centre.<br>es and Accounts,Rajasthan |                                               |                  | NK           | NATIONAL<br>INFORMATICS<br>CENTRE |  |  |

|                                                                                                    |                                                                                                    |                                                                                                    |                                                                                                    |                                                     |                                                                                                    | ADVIC                                                       |
|----------------------------------------------------------------------------------------------------|----------------------------------------------------------------------------------------------------|----------------------------------------------------------------------------------------------------|----------------------------------------------------------------------------------------------------|-----------------------------------------------------|----------------------------------------------------------------------------------------------------|-------------------------------------------------------------|
|                                                                                                    |                                                                                                    | Ge                                                                                                    | Payment Of Rajasthan<br>Payment Advice                                                                                                    |                                                     |                                                                                                    |                                                             |
| Bank Account No.   15                                                                                                    | 53101001326 Sch                                                                                                    | eme Name i ICI                                                                                                    | Month/Year Decor                                                                                                    | when 10001                                          |                                                                                                    |                                                             |
| Advice/Bill No : 63636                                                                                                    | 6 Date 14/12/2021                                                                                                    | IA Code : 1                                                                                                    | Name of Authority : E                                                                                                    |                                                     |                                                                                                    |                                                             |
| Office ID :                                                                                                    |                                                                                                    |                                                                                                    |                                                                                                    | TAN No. 1                                           |                                                                                                    |                                                             |
| PEMS: RJ308                                                                                                    |                                                                                                    | State                                                                                                    | Scheme Code RJ201                                                                                                    |                                                     |                                                                                                    |                                                             |
| To,<br>The ICICI BAN<br>Please Order I                                                                                                    | K LTD.<br>Io pay € 1500.00 as per P/                                                                                                    | AYMENT ADVICE to the Payee Con                                                                                                    | cerned.                                                                                                    |                                                     |                                                                                                    |                                                             |
| Certificates:<br>1. All the informatio<br>2. Certified that I have<br>Payee are entitled<br>3. It is certify that I have<br>4. This Claim (Arnority 1)<br>4. This Claim (Arnority 1)<br>4. Claim (Arnority 1)<br>4. Claim (Arnority 1)<br>4. Claim (Arnority 1)<br>5. Claim (Arnority 1)<br>5. Claim (Arn | n, bank details in this adv<br>rve personally examined a<br>d to such claim and also p<br>have carefully examined &<br>unt has been drawn for the | ice has been checked and verified p<br>ind satisfied myself about the genuin<br>encously ensured observations of all<br>verified the master data of the said<br>specific purpose as per the sanctio | Sig<br>encodently .<br>inneas of claim of Pensioners(s) includ<br>formalities regarding necessary entries<br>claim.<br>n/approval obtained at the competent k | n of clerk<br>ed in this bill are strictly<br>ovel. | Sign o                                                                                                    | d that the said                                             |
| 5.No. Name of Paye                                                                                                    | 10                                                                                                    | Name of Bank<br>Name of Branch<br>IFMS Coder/MCR Code<br>Bank A/C, No.                                                                                                    | Sanction No.<br>Sanction Date                                                                                                    | Deduction<br>Amount                                 | Gross Amount                                                                                                    | Net Amou                                                    |
|                                                                                                    |                                                                                                    | As PER                                                                                                    | ANNEXURE ENCLOSED                                                                                                    | 1                                                   |                                                                                                    | i+`                                                         |
|                                                                                                    | Component                                                                                                    | List                                                                                                    | 1 12                                                                                                    | Voucher                                             |                                                                                                    |                                                             |
| Name                                                                                                    | Code                                                                                                    | Amount                                                                                                    | No. : 0                                                                                                    | 2010/01/01                                          | Date: -                                                                                                    |                                                             |
|                                                                                                    |                                                                                                    |                                                                                                    |                                                                                                    | For Office U                                        | 20                                                                                                    |                                                             |
|                                                                                                    |                                                                                                    |                                                                                                    | Pay 1500.00                                                                                                    | 1.000 M.000 M.000                                   |                                                                                                    |                                                             |
|                                                                                                    |                                                                                                    |                                                                                                    | (In Words) ONE THOUS                                                                                                    | AND FIVE HUNDRED                                    | ONLY                                                                                                    |                                                             |
|                                                                                                    |                                                                                                    |                                                                                                    | (In cash) 1 € 1050.00                                                                                                    |                                                     |                                                                                                    |                                                             |
|                                                                                                    |                                                                                                    |                                                                                                    | (In Words) ONE THOUS                                                                                                    | AND AND FIFTY ONL                                   | v                                                                                                    |                                                             |
|                                                                                                    |                                                                                                    |                                                                                                    | Bu B T Accounting                                                                                                    | F 150.00                                            | ion Accounting - F 00.0                                                                                            |                                                             |
|                                                                                                    |                                                                                                    |                                                                                                    | Tradi Courte DE - 7 1600.00                                                                                                    | e 100.00                                            | ton Accounting . Coolo                                                                                             |                                                             |
|                                                                                                    |                                                                                                    |                                                                                                    | Total_Credit Pts. : € 1500.00                                                                                                    |                                                     |                                                                                                    |                                                             |
|                                                                                                    |                                                                                                    |                                                                                                    |                                                                                                    |                                                     |                                                                                                    |                                                             |
|                                                                                                    |                                                                                                    |                                                                                                    | C Auditor                                                                                                    | AAO-UII                                             | Treasury/SubTreasu                                                                                                 | ry Officer ESign                                            |
|                                                                                                    |                                                                                                    |                                                                                                    | Auditor                                                                                                    | AAO-1/11                                            | Treasury/SubTreasu                                                                                                 | ry Officer ESign                                            |
|                                                                                                    |                                                                                                    |                                                                                                    | Auditor                                                                                                    | AAO-UII                                             | Treasury/SubTreasu                                                                                                 | ry Officer ESign                                            |
|                                                                                                    |                                                                                                    |                                                                                                    | Auditor                                                                                                    |                                                     | Treasury/SubTreasu                                                                                                 | ry Officer ESign                                            |
|                                                                                                    |                                                                                                    |                                                                                                    | Auditor                                                                                                    | AAO-UII                                             | Treasury/SubTreasu                                                                                                 | Page No.2 of                                                |
|                                                                                                    |                                                                                                    |                                                                                                    | Auditor                                                                                                    | AAO-UII                                             | Treasury/SubTreasu                                                                                                 | Page No:2 of                                                |
| S. No. Nama of Davis                                                                                                    |                                                                                                    | - Marsa of Basic                                                                                                    | - ANNEXURE                                                                                                    | AAO-UII                                             | Treasury/SubTreasu                                                                                                 | Page No.2 of                                                |
| S.No. Name of Paye                                                                                                    | e:                                                                                                    | Name of Bank<br>Name of Branch<br>IFMS Code/MICR Code<br>Bank A/C. No.<br>Aadhar NoPFMS Code (Payee                                                                                                 | Auditor Auditor Annexure Sanction No. Sanction Date                                                                                                    | Gross Amount                                        | Treasury/SubTreasu<br>Deduction Name<br>Deduction Amount                                                           | Page No:2 of<br>Net Amour                                   |
| S.No. Name of Paye                                                                                                    | e:                                                                                                    | Name of Bank<br>Name of Branch<br>IFMS Code/MICR Code<br>Bank A/C. No.<br>Aadhar NoPFMS Code (Payee<br>ALLAHABAD BANK-PATT)                                                                         | Auditor Auditor Annexure Sanction No Sanction Date                                                                                                    | Gross Amount<br>500.00                              | Treasury/SubTreasu<br>Deduction Name<br>Deduction Amount<br>Test 1<br>50.00                                        | Page No:2 of<br>Net Amour<br>350.0                          |
| S.No. Name of Paye<br>1. Amit<br>2. Amit                                                                                                    | e:                                                                                                    | Name of Bank<br>Name of Branch<br>IFMS Code/MICR Code<br>Bank A/C. No.<br>Aadhar NoPFMS Code (Payee<br>ALLAHABAD BANK-PATTI<br>ALLAHABAD BANK-PATTI                                                 | Auditor Auditor Annexure Sanction No Sanction Date                                                                                                    | Gross Amount<br>500.00                              | Treasury/SubTreasu<br>Deduction Name<br>Deduction Amount<br>Test 1<br>50.00<br>car new<br>50.00                    | Page No:2 of<br>Net Amout<br>350.0                          |
| S.No. Name of Paye<br>1. Amit<br>2. Amit<br>3. Amit                                                                                                    | e:                                                                                                    | Name of Bank<br>Name of Branch<br>IFMS Code/MICR Code<br>Bank A/C. No.<br>Aadhar NoPFMS Code (Payee<br>ALLAHABAD BANK-PATTI<br>ALLAHABAD BANK-PATTI<br>ALLAHABAD BANK-PATTI                         | Auditor Auditor Annexure Sanction No. Sanction Date                                                                                                    | AAC-1/11<br>Gross Amount<br>500.00<br>500.00        | Treasury/SubTreasu<br>Deduction Name<br>Deduction Amount<br>Test 1<br>50.00<br>car new<br>50.00<br>tester<br>50.00 | Page No:2 of<br>Page No:2 of<br>Net Amout<br>350.0<br>350.0 |
| S.No. Name of Paye                                                                                                    | e:                                                                                                    | Name of Bank<br>Name of Branch<br>IFMS Code/MICR Code<br>Bank A/C. No.<br>Aadhar NoPFMS Code (Payee<br>ALLAHABAD BANK-PATTI<br>ALLAHABAD BANK-PATTI<br>ALLAHABAD BANK-PATTI                         | Auditor Auditor Auditor Annexure Sanction No Sanction Date                                                                                                    | AAC-1/11<br>Gross Amount<br>500.00<br>500.00        | Treasury/SubTreasu<br>Deduction Name<br>Deduction Amount<br>Test 1<br>50.00<br>car new<br>50.00<br>lester<br>50.00 | Page No:2 of<br>Net Amour<br>350.0<br>350.0                 |
| S.No. Name of Paye<br>1. Amit<br>2. Amit<br>3. Amit<br>Payable Amount : 105                                                                                                    | e<br>0.00                                                                                                    | Name of Bank<br>Name of Branch<br>IFMS Code/MICR Code<br>Bank A/C. No.<br>Aadhar NoPFMS Code (Payee<br>ALLAHABAD BANK-PATTI<br>ALLAHABAD BANK-PATTI<br>ALLAHABAD BANK-PATTI                         | Auditor Auditor Auditor Annexure Sanction No. Sanction Date                                                                                                   | Gross Amount<br>500.00<br>500.00                    | Treasury/SubTreasu<br>Deduction Name<br>Deduction Amount<br>Test 1<br>50.00<br>car new<br>50.00<br>lester<br>50.00 | Page No.2 of<br>Net Amout<br>350.0<br>350.0                 |
| S.No. Name of Paye<br>S.No. Name of Paye<br>Amit<br>Amit<br>Payable Amount : 105/<br>Amount in Words : ON                                                                                                    | 0.00<br>IE THOUSAND AND FIFT                                                                                                    | Name of Bank<br>Name of Branch<br>IFMS Code/MICR Code<br>Bank A/C. No.<br>Aadhar NoPFMS Code (Payee<br>ALLAHABAD BANK-PATTI<br>ALLAHABAD BANK-PATTI<br>ALLAHABAD BANK-PATTI                         | Auditor Auditor Auditor Annexure Sanction No. Sanction Date                                                                                                   | AAC-1/11<br>Gross Amount<br>500.00<br>500.00        | Treasury/SubTreasu<br>Deduction Name<br>Deduction Amount<br>Test 1<br>50.00<br>car new<br>50.00<br>lester<br>50.00 | Page No.2 of<br>Net Amoun<br>350.0<br>350.0                 |
| S.No. Name of Paye<br>S.No. Name of Paye<br>1. Amit<br>2. Amit<br>3. Amit<br>Payable Amount : 105/<br>Amount in Words : ON                                                                                                    | 0.00<br>IE THOUSAND AND FIFT                                                                                                    | Name of Bank<br>Name of Branch<br>IFMS Code/MICR Code<br>Bank A/C. No.<br>Asdhar NoPFMS Code (Payee<br>ALLAHABAD BANK-PATTI<br>ALLAHABAD BANK-PATTI<br>ALLAHABAD BANK-PATTI                         | Auditor Auditor Auditor Annexure Sanction No. Sanction Date                                                                                                   | AAC-1/11<br>Gross Amount<br>500.00<br>500.00        | Treasury/SubTreasu<br>Deduction Name<br>Deduction Amount<br>Test 1<br>50.00<br>car new<br>50.00<br>lester<br>50.00 | Page No:2 of<br>Page No:2 of<br>Net Amout<br>350.0<br>350.0 |
| S.No. Name of Paye<br>S.No. Name of Paye<br>Amit<br>Amit<br>Payable Amount : 1054                                                                                                    | 0.00<br>IE THOUSAND AND FIFT                                                                                                    | Name of Bank<br>Name of Branch<br>IFMS Code/MICR Code<br>Bank A/C. No.<br>Aadhar NoPFMS Code (Payee<br>ALLAHABAD BANK-PATTI<br>ALLAHABAD BANK-PATTI<br>ALLAHABAD BANK-PATTI                         | Auditor Auditor Auditor Annexure Sanction No. Sanction Date                                                                                                   | AAC-1/11<br>Gross Amount<br>500.00<br>500.00        | Treasury/SubTreasu<br>Deduction Name<br>Deduction Amount<br>Test 1<br>50.00<br>car new<br>50.00<br>tester<br>50.00 | Page No:2 of<br>Page No:2 of<br>Net Amour<br>350.0<br>350.0 |
| S.No. Name of Paye<br>S.No. Name of Paye<br>Amit<br>Amit<br>Payable Amount : 105<br>Amount in Words : ON                                                                                                    | 0.00<br>IE THOUSAND AND FIFT                                                                                                    | Name of Bank<br>Name of Branch<br>IFMS Code/MICR Code<br>Bank A/C. No.<br>Aadhar NoPFMS Code (Payee<br>ALLAHABAD BANK-PATTI<br>ALLAHABAD BANK-PATTI<br>ALLAHABAD BANK-PATTI                         | Auditor Auditor Auditor Annexure Sanction No. Sanction Date Sign of A                                                                                         | Gross Amount<br>Gross Amount<br>500.00<br>500.00    | Treasury/SubTreasu<br>Deduction Name<br>Deduction Amount<br>Test 1<br>50.00<br>car new<br>50.00<br>lester<br>50.00 | Page No.2 of<br>Page No.2 of<br>Net Amout<br>350.0<br>350.0 |

Payment Advice will generate containing Reference No. and payment details of vendors/beneficiaries

## Reports For SNA

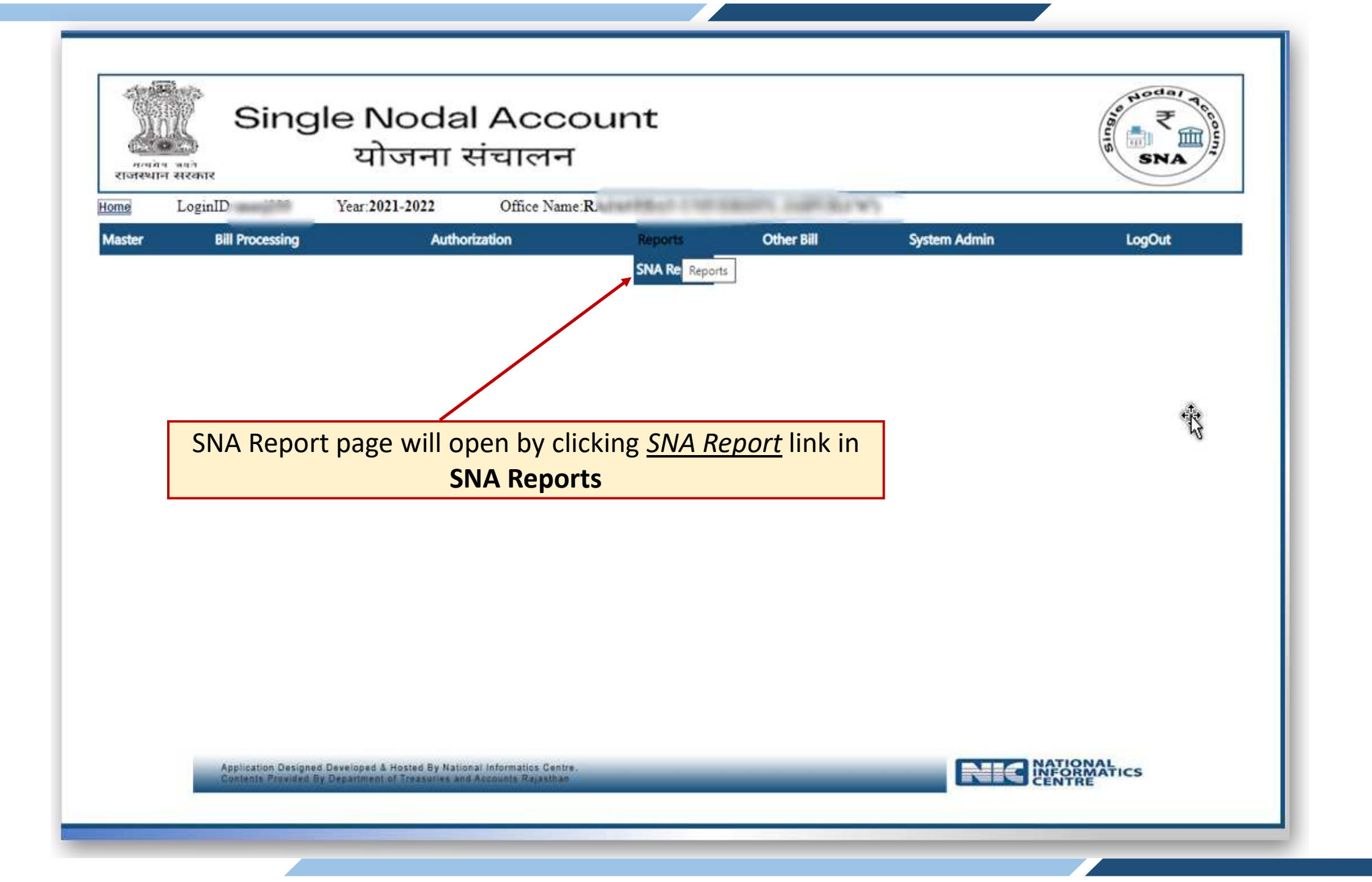

| ूर्या<br>गलमन<br>राजस्थान | Sing                       | ile Noda<br>योजना | al ACCC<br>संचालन | ount           |                |              | A SNA  |
|---------------------------|----------------------------|-------------------|-------------------|----------------|----------------|--------------|--------|
| me<br>aster               | LoginII<br>Bill Processing | Year:2021-2022    | Office Name:      | R. Reports     | Other Bill     | System Admin | LogOut |
|                           |                            |                   |                   | SNA Reports    |                |              |        |
|                           |                            |                   | 3 Types of        | of reports are | e available fo | or SNA's     |        |
|                           |                            |                   |                   |                |                |              |        |
|                           |                            |                   |                   |                |                |              |        |

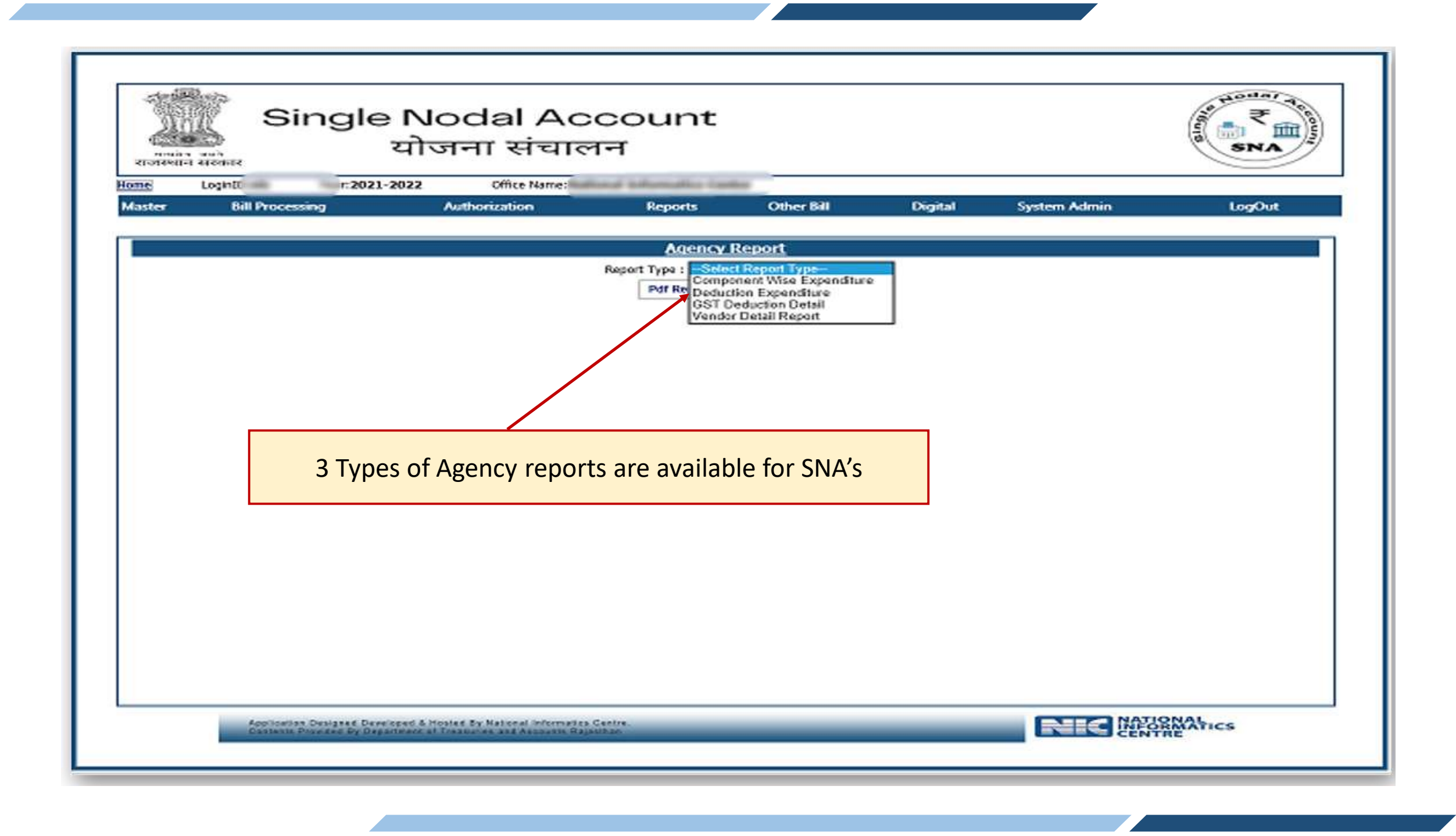

## THANKS